# **HubSpot Handleiding**

Rookvrij en Fitter

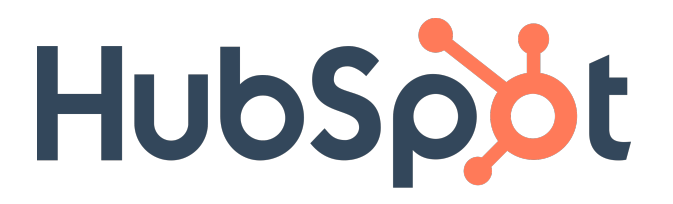

## Inhoudsopgave:

| 1        | De eerste keer inloggen                                                                                                    | <b>2</b>                                                                           |
|----------|----------------------------------------------------------------------------------------------------|------------------------------------------------------------------------------------|
| <b>2</b> | Two-Factor Authentication (2FA)                                                                                             | 6                                                                                  |
| 3        | G-mail toevoegen                                                                                                    | 10                                                                                 |
| 4        | Contactpersonen         4.1       Contactpersonen         4.1.1       Over deze contactpersoon         4.2       Activiteit | <b>15</b><br>15<br>16<br>17                                                        |
| 5        | Gesprekken         5.1       Snippets/Fragmenten         5.2       Templates                                                | <b>19</b><br>19<br>20                                                              |
| 6        | Marketing         6.1       Bestanden                                                                                       | <b>22</b><br>22                                                                    |
| 7        | Sales         7.1       Deals                                                                                               | <ul> <li>23</li> <li>24</li> <li>36</li> <li>37</li> <li>40</li> <li>40</li> </ul> |
| 8        | Pijplijn                                                                                                    | 42                                                                                 |

## 1 De eerste keer inloggen

Onderneem de volgende stappen wanneer je voor het eerst inlogt:

- 1. Ga naar https://app.hubspot.com/login/
- 2. Log in met de Hubspot inloggegevens die je van ons hebt ontvangen
- 3. Indien je het volgende scherm tegenkomt:

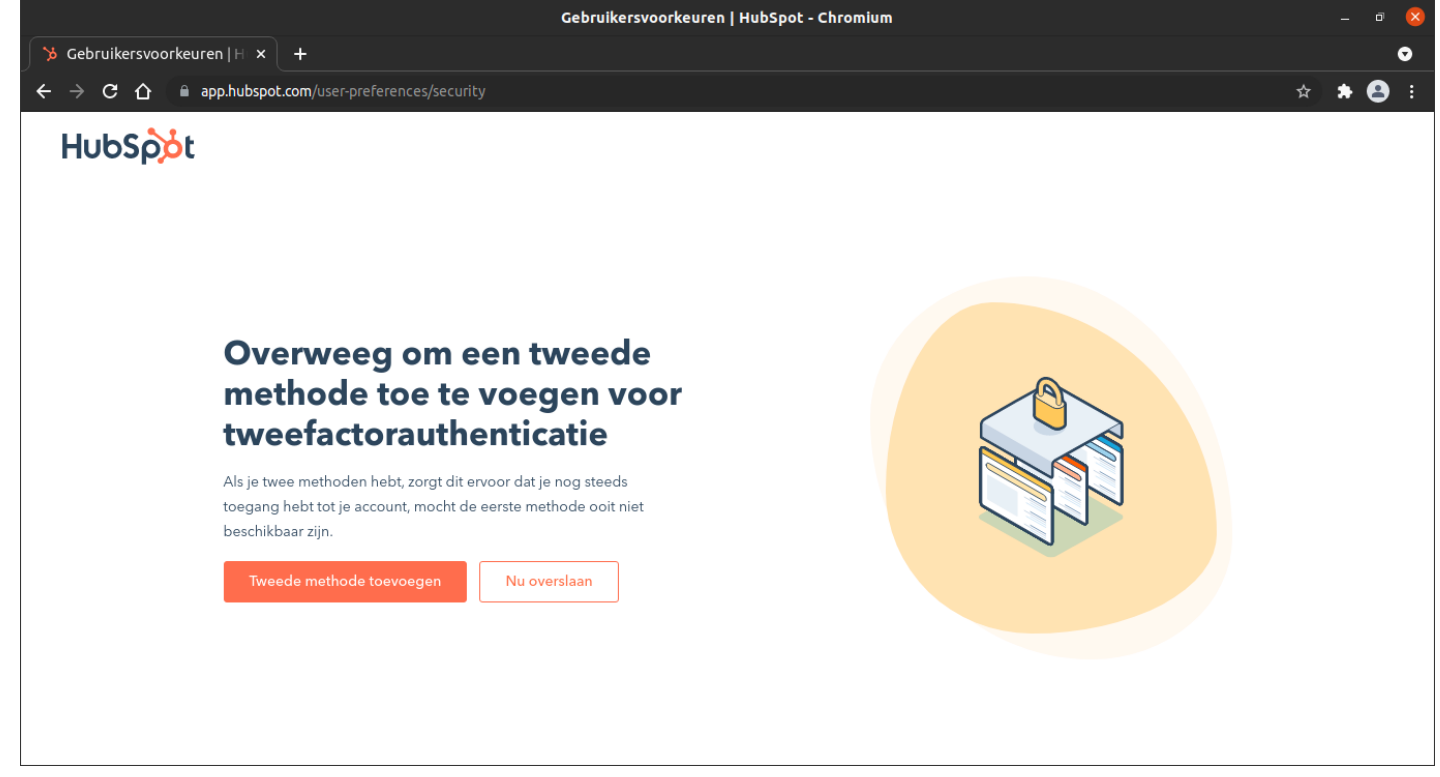

Sla voor nu even de tweefactor authenticatie optie over. Deze voegen we toe in sectie 2.

4. Tijd om je account gebruiksklaar te maken.

| Gebruikershandleiding   HubSpot - Chromium                                                     |         | _ 0 😣                |
|------------------------------------------------------------------------------------------------|---------|----------------------|
| Sebruikershandleiding   ⊢ × +                                                                  |         | •                    |
| ← → C 🏠 🔒 app.hubspot.com/user-guide/19836916?via=home                                         |         | ९ 🖈 🗯 😩 :            |
| 🎽 Contactpersonen 🗸 Gesprekken 🗸 Marketing 🗸 Sales 🗸 Service 🗸 Automatisering 🗸                | ० 📅 💠 🖡 | Rookvrij en Fitter ~ |
| <b>Gebruikershandleiding</b><br>Hier zijn wat tips en configuratietaken om je op weg te helpen |         |                      |
| VOER DEZE TAKEN UIT OM AAN DE SLAG TE GAAN                                                     |         |                      |
| Voortgang: 0%                                                                                  |         |                      |
| ✓ Koppel je inbox                                                                              |         |                      |
| Begin e-mails direct vanuit HubSpot te verzenden Meer informatie                               |         |                      |
| Nu overslaan                                                                                   |         |                      |
| > Je meetinglink instellen                                                                     |         |                      |
| > De sales-extensie installeren                                                                |         |                      |
| > Je contactpersonen filteren                                                                  |         |                      |
| ✓ Eerdere taken weergeven (0) NUTTIGE INFORMATIE                                               |         | Help                 |

Klik op de knop 'Inbox koppelen' onder het pijltje 'Koppel je inbox'.

5. Vervolgens verschijnt de volgende optie:

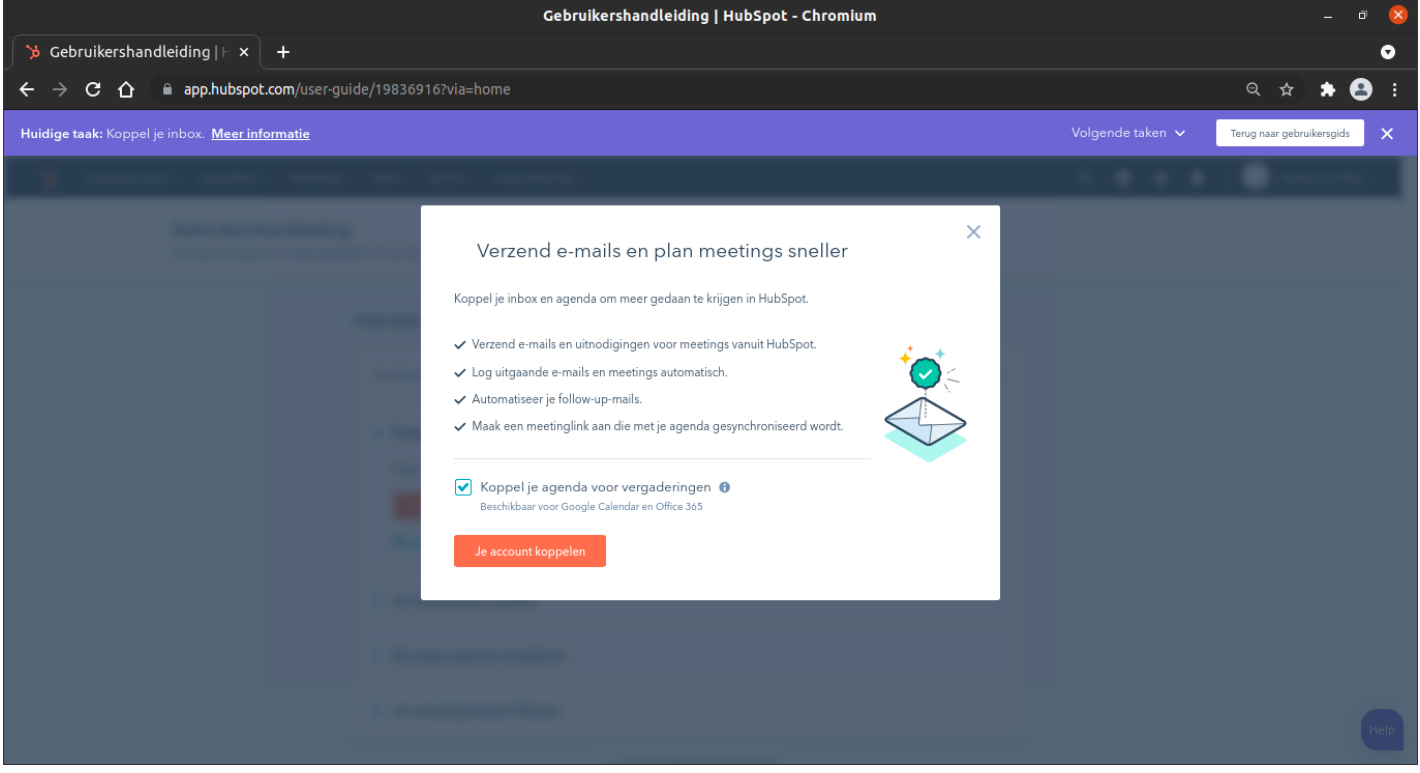

Indien je het synchroniseren van je agenda met HubSpot handig vindt, zorg dan dat je de optie 'Koppel je agenda voor vergaderingen' aanvinkt. Dit is (nog) niet noodzakelijk om het programma voor Rookvrij en Fitter werkend te krijgen. Klik vervolgens op 'Je account koppelen'

6. Na wel of niet je agenda te hebben gesynchroniseerd volgt nu het synchroniseren van je e-mailadres met HubSpot. Dit stelt je ertoe in staat om mails te versturen door middel van HubSpot. Ik synchroniseer hier mijn @rookvrijenfitter.nl e-mailadres. Zie sectie 3 voor een volledige uitleg hoe je je Gmail account synchroniseerd.

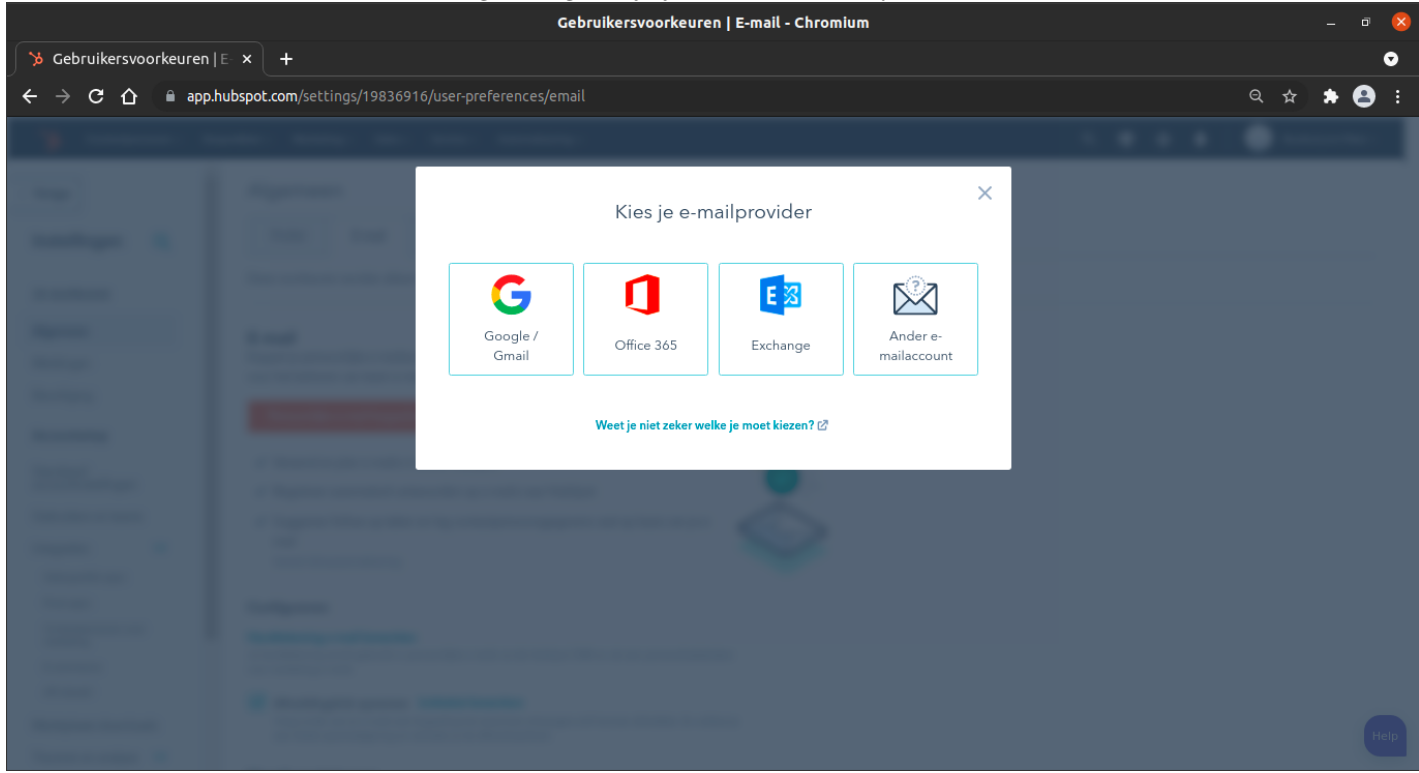

Doorloop de stappen voor de e-mailprovide die voor jou van toepassing is. Voor een @rookvrijenfitter.nl email-adres

kies de vierde optie 'Ander e-mailaccount'.

7. In het geval van een @rookvrijenfitter.nl email-adres vul de velden als volgt in:

|                                                                                                    | Gebruikershandleiding   HubSpot - Chromium                                                                                                    | - 🕫 😣                                                                                                    |
|----------------------------------------------------------------------------------------------------|----------------------------------------------------------------------------------------------------|----------------------------------------------------------------------------------------------------|
| 🏷 Gebruikershandleiding   ⊢ × 🕂                                                                                                    |                                                                                                    | •                                                                                                    |
| ← → C ☆ 🔒 app.hubspot.com/user-guide/19836916?via=home                                                                                                    |                                                                                                    | ବ୍ୟ 🛧 🚖 🗄                                                                                                    |
| Huidige taak: Koppel je inbox. Meer informatie                                                                                                    |                                                                                                    | Volgende taken 🗸 🛛 Terug naar gebruikersgids 🗙                                                                                                    |
|                                                                                                    |                                                                                                    |                                                                                                    |
|                                                                                                    |                                                                                                    |                                                                                                    |
|                                                                                                    | Je e-mailaccount instellen<br>Heb je hulp nodig bij het vinden van de instellingen voor de e-<br>mailserver? <b>Meer informatie</b> @                                                                                                    | ×                                                                                                    |
|                                                                                                    | E-mailadres *                                                                                                    |                                                                                                    |
|                                                                                                    | bram.pol@rookvrijenfitter.nl                                                                                                    |                                                                                                    |
|                                                                                                    | Wachtwoord *                                                                                                    |                                                                                                    |
|                                                                                                    | ••••••                                                                                                    |                                                                                                    |
|                                                                                                    | <ul> <li>Geavanceerde opties</li> </ul>                                                                                                    |                                                                                                    |
|                                                                                                    | Bij uitgaande e-mail worden dezelfde                                                                                                    |                                                                                                    |
|                                                                                                    | inioggegevens gebruikt als bij inkomende e-mail.<br>Gebruikersnaam                                                                                                    |                                                                                                    |
|                                                                                                    | (Optioneel)                                                                                                    |                                                                                                    |
|                                                                                                    |                                                                                                    |                                                                                                    |
|                                                                                                    | Inkomende e-mail (IMAP)                                                                                                    |                                                                                                    |
|                                                                                                    | imap03.hostnet.nl 993                                                                                                    | Help                                                                                                    |
|                                                                                                    |                                                                                                    |                                                                                                    |
|                                                                                                    | Gebruikershandleiding   HubSpot - Chromium                                                                                                    | _ a 🛛                                                                                                    |
| >> Gebruikershandleiding   ⊢ x +                                                                                                    | Gebruikershandleiding   HubSpot - Chromium                                                                                                    | - a 😣<br>•                                                                                                    |
| Sebruikershandleiding   ⊢ × + ← → C 介  app.hubspot.com/user-guide/198369162via=home                                                                                                    | Gebruikershandleiding   HubSpot - Chromium                                                                                                    | _ ा 😣<br>_<br>• २ के 🖨 :                                                                                                    |
| <ul> <li>Gebruikershandleiding   ⊢ x +</li> <li>← → C △ app.hubspot.com/user-guide/19836916?via=home</li> </ul>                                                                                                    | Gebruikershandleiding   HubSpot - Chromium                                                                                                    | – ₫ 😣<br>•• Q ☆ 🖨 🙆 :<br>Volnende taken v                                                                                                    |
| <ul> <li>℅ Gebruikershandleiding   ⊢ × +</li> <li>← → C 介 @ app.hubspot.com/user-guide/19836916?via=home</li> <li>Huidige taak: Koppel je inbox. <u>Meer informatie</u></li> </ul>                                    | Gebruikershandleiding   HubSpot - Chromium                                                                                                    | – ⊂ ⊗<br>•<br>• Q ☆ ★ ❹ :<br>Volgende taken ∨ Terug naar gebruikersgids X                                                                                                    |
| <ul> <li>&gt;&gt; Cebruikershandleiding   ⊢ × +</li> <li>← → C ①          <ul> <li>app.hubspot.com/user-guide/19836916?via=home</li> </ul> </li> <li>Huidige taak: Koppel je inbox. <u>Meer informatie</u></li> </ul> | Gebruikershandleiding   HubSpot - Chromium                                                                                                    | – ♂ ⊗<br>♀ ♀ ☆ ≱ ❹ :<br>Volgende taken ∨ Terug naar gebruikersgids X                                                                                                    |
| <ul> <li>Gebruikershandleiding   ⊢ x +</li> <li>← → C ①          <ul> <li>app.hubspot.com/user-guide/19836916?via=home</li> </ul> </li> <li>Huidige taak: Koppel je inbox. <u>Meer informatie</u></li> </ul>          | Gebruikershandleiding   HubSpot - Chromium                                                                                                    | – ⊂ ⊗<br>•<br>• Q ☆ ★ ❹ :<br>Volgende taken ∨ Terug naar gebruikersgids ×                                                                                                    |
| <ul> <li>Gebruikershandleiding   ⊢ × +</li> <li>← → C ∩ a app.hubspot.com/user-guide/19836916?via=home</li> <li>Huidige taak: Koppel je inbox. Meer informatie</li> </ul>                                             | Gebruikershandleiding   HubSpot - Chromium<br>✓ Geavanceerde opties<br>✓ Bij uitgaande e-mail worden dezelfde inloggegevens gebruikt als bij inkomende e-mail.<br>Gebruikersnaam                                                                                                    | - ♂                                                                                                    |
| <ul> <li>Gebruikershandleiding   ⊢ x +</li> <li>← → C ①          <ul> <li>app.hubspot.com/user-guide/19836916?via=home</li> </ul> </li> <li>Huidige taak: Koppel je inbox. <u>Meer informatie</u></li> </ul>          | Gebruikershandleiding   HubSpot - Chromium<br>✓ Geavanceerde opties<br>✓ Bij uitgaande e-mail worden dezelfde<br>inloggegevens gebruikt als bij inkomende e-mail.<br>Gebruikersnaam<br>(Optioneel)                                                                                                    | - □ <table-cell><br/>• • • ★ ♦ :<br/>Volgende taken ∨ Terug naar gebruikersgids ×</table-cell>                                                                                                    |
| <ul> <li>Gebruikershandleiding   ⊢ × +</li> <li>← → C ∩ app.hubspot.com/user-guide/19836916?via=home</li> <li>Huidige taak: Koppel je inbox. <u>Meer informatie</u></li> </ul>                                        | Gebruikershandleiding   HubSpot - Chromium<br>✓ Geavanceerde opties<br>✓ Bij uitgaande e-mail worden dezelfde<br>inloggegevens gebruikt als bij inkomende e-mail.<br>Gebruikersnaam<br>(Optioneel)                                                                                                    | – ♂                                                                                                    |
| <ul> <li>Cebruikershandleiding   ⊢ × +</li> <li>← → C ∩ a app.hubspot.com/user-guide/19836916?via=home</li> <li>Huidige taak: Koppel je inbox. Meer informatie</li> </ul>                                             | Gebruikershandleiding   HubSpot - Chromium<br>✓ Geavanceerde opties<br>W Bij uitgaande e-mail worden dezelfde inloggegevens gebruikt als bij inkomende e-mail.<br>Gebruikersnaam (Optionee!)<br>Inkomende e-mail (IMAP)                                                                                                    | - □                                                                                                    |
| <ul> <li>Gebruikershandleiding   ⊢ × +</li> <li>← → C △ app.hubspot.com/user-guide/19836916?via=home</li> <li>Huidige taak: Koppel je inbox. Meer informatie</li> </ul>                                               | <ul> <li>Gebruikershandleiding   HubSpot - Chromium</li> <li>Geavanceerde opties</li> <li>inloggegevens gebruikt als bij inkomende e-mail.</li> <li>Gebruikersnaam<br/>(Optioneel)</li> <li>Inkomende e-mail (IMAP)</li> <li>Server * Poort *</li> <li>imap03.hostnet.nl</li> </ul>                                                                                                    | - □                                                                                                    |
| <ul> <li>Gebruikershandleiding   ⊢ × +</li> <li>← → C ∩ ● app.hubspot.com/user-guide/19836916?via=home</li> <li>Huidige taak: Koppel je inbox. Meer informatie</li> </ul>                                             | Gebruikershandleiding   HubSpot - Chromium         ✓ Geavanceerde opties         ✓ Bij uitgaande e-mail worden dezelfde<br>inloggegevens gebruikt als bij inkomende e-mail.         Gebruikersnaam<br>(Optioneel)         Inkomende e-mail (IMAP)         Server *       Poort *         imap03.hostnet.nl       993                                                                                                    | - C X<br>Volgende taken V Terug naar gebruikerspids<br>X                                                                                                    |
| <ul> <li>Gebruikershandleiding   ⊢ x +</li> <li>← → C △ ● app.hubspot.com/user-guide/19836916?via=home</li> <li>Huidige taak: Koppel je inbox. <u>Meer informatie</u></li> </ul>                                      | Cebruikershandleiding   HubSpot - Chromium                                                                                                    | - □                                                                                                    |
| <ul> <li>Gebruikershandleiding   ⊢ × +</li> <li>← → C ∩ a app.hubspot.com/user-guide/19836916?via=home</li> <li>Huidige taak: Koppel je inbox. Meer informatie</li> </ul>                                             | Gebruikershandleiding   HubSpot - Chromium         ✓ Geavanceerde opties         ✓ Bij uitgaande e-mail worden dezelfde<br>inloggegevens gebruikt als bij inkomende e-mail.         Gebruikersnaam<br>(Optioneel)         Inkomende e-mail (IMAP)         Server *       Poort *         imap03.hostnet.nl       993         Uitgaande e-mail (SMTP)         Server *       Poort *         smtn03 hostnet.nl       587                                                                         | - C X<br>Volgende taken V<br>Terug naar gebruikerspids<br>X                                                                                                    |
| <ul> <li>Cebruikershandleiding   ⊢ × +</li> <li>← → C ∩  a app.hubspot.com/user-guide/19836916?via=home</li> <li>Huidige taak: Koppel je inbox. Meer informatie</li> </ul>                                            | Gebruikershandleiding   HubSpot - Chromium         ✓ Geavanceerde opties         ✓ Bij uitgaande e-mail worden dezelfde inloggegevens gebruikt als bij inkomende e-mail.         Gebruikersnaam (Optioneel)         Inkomende e-mail (IMAP)         Server *       Poort *         imap03.hostnet.nl       993         Uitgaande e-mail (SMTP)         Server *       Poort *         smtp03.hostnet.nl       587                                                                               | - □                                                                                                    |
| <ul> <li>Gebruikershandleiding   ⊢ × +</li> <li>← → C ∩ a app.hubspot.com/user-guide/19836916?via=home</li> <li>Huidige taak: Koppel je inbox. Meer informatie</li> </ul>                                             | Gebruikershandleiding   HubSpot - Chromium         ✓ Geavanceerde opties         ✓ Bij uitgaande e-mail worden dezelfde inloggegevens gebruikt als bij inkomende e-mail.         Gebruikersnaam (Optioneel)         Inkomende e-mail (IMAP)         Server *       Poort *         imap03.hostnet.nl       993         Uitgaande e-mail (SMTP)         Server *       Poort *         smtp03.hostnet.nl       587         Serverbeveiliging                                                     | - C C C C C C C C C C C C C C C C C C C                                                                                                    |
| <ul> <li>Cebruikershandleiding   ⊢ × +</li> <li>← → C ∩ ● app.hubspot.com/user-guide/19836916?via=home</li> <li>Huidige taak: Koppel je inbox. Meer informatie</li> </ul>                                             | Gebruikershandleiding   HubSpot - Chromium         ✓ Geavanceerde opties         ✓ Dij uitgaande e-mail worden dezelfde<br>inloggegevens gebruikt als bij inkomende e-mail.         Gebruikersnaam<br>(optioneel)         Inkomende e-mail (IMAP)         Server *       Poort *         imap03.hostnet.nl       993         Uitgaande e-mail (SMTP)         Server *       Poort *         smtp03.hostnet.nl       587         Serverbeveiliging       Niet-beveiligd certificaat toestaan     | - □                                                                                                    |
| <ul> <li>Gebruikershandleiding   ⊢ × +</li> <li>← → C ∩ a app.hubspot.com/user-guide/19836916?via=home</li> <li>Huidige taak: Koppel je inbox. <u>Meer informatie</u></li> </ul>                                      | Gebruikershandleiding   HubSpot - Chromium <ul> <li>Geavanceerde opties</li> <li>Bij uitgaande e-mail worden dezelfde<br/>inloggegevens gebruikt als bij inkomende e-mail.</li> </ul> Gebruikersnaam<br>(optioneel)         Inkomende e-mail (IMAP)         Server *       Poort *         imap03.hostnet.nl       993         Uitgaande e-mail (SMTP)         Server *       Poort *         smtp03.hostnet.nl       587         Serverbeveiliging         Niet-beveiligd certificaat toestaan | <ul> <li>□ ○</li> <li>○ ○</li> <li>○ ○</li></ul> |

In het geval van een e-mailadres dat niet behoort tot bijvoorbeeld @gmail, @outlook.com is de procedure vrijwel identiek als de zojuist uitgelegde procedure. Dit gaat dus om de e-mailadressen die behoren tot bijvoorbeeld je eigen website; @"jouwwebsitenaam.nl". Het enige verschil in de procedure is dat de IMAP server en poort, en de SMTP server en poort verschillen met de servers en poorten op de foto's. Deze zijn gemakkelijk te achterhalen bij het webhosting portaal waar je je website domein kunt beheren. Ook is het wachtwoord dat je invult hierzo hetzelfde als het wachtwoord dat je gebruikt om in te loggen in de mailbox van @"jouwwebsitenaam.nl", en dus niet per se hetzelfde als het wachtwoord dat je voor HubSpot hebt aangemaakt. Mocht je niet zelf je website beheren, neem dan contact op met het bedrijf of de persoon

#### die dit voor je doet, die zullen dit snel voor je kunnen achterhalen.

8. Je hebt nu successol je e-mailadres gesynchroniseerd met HubSpot!

# 2 Two-Factor Authentication (2FA)

Het instellen van Two-Factor Authenticatie voor je account is verplicht. Deze procedure zorgt voor een betere bescherming van jouw persoonsgegevens en die van je cliënten. Om je hiervoor te registreren ga je als volgt te werk. Door uit te loggen en weer in te loggen krijg je hoogstwaarschijnlijk meteen dit scherm te zien:

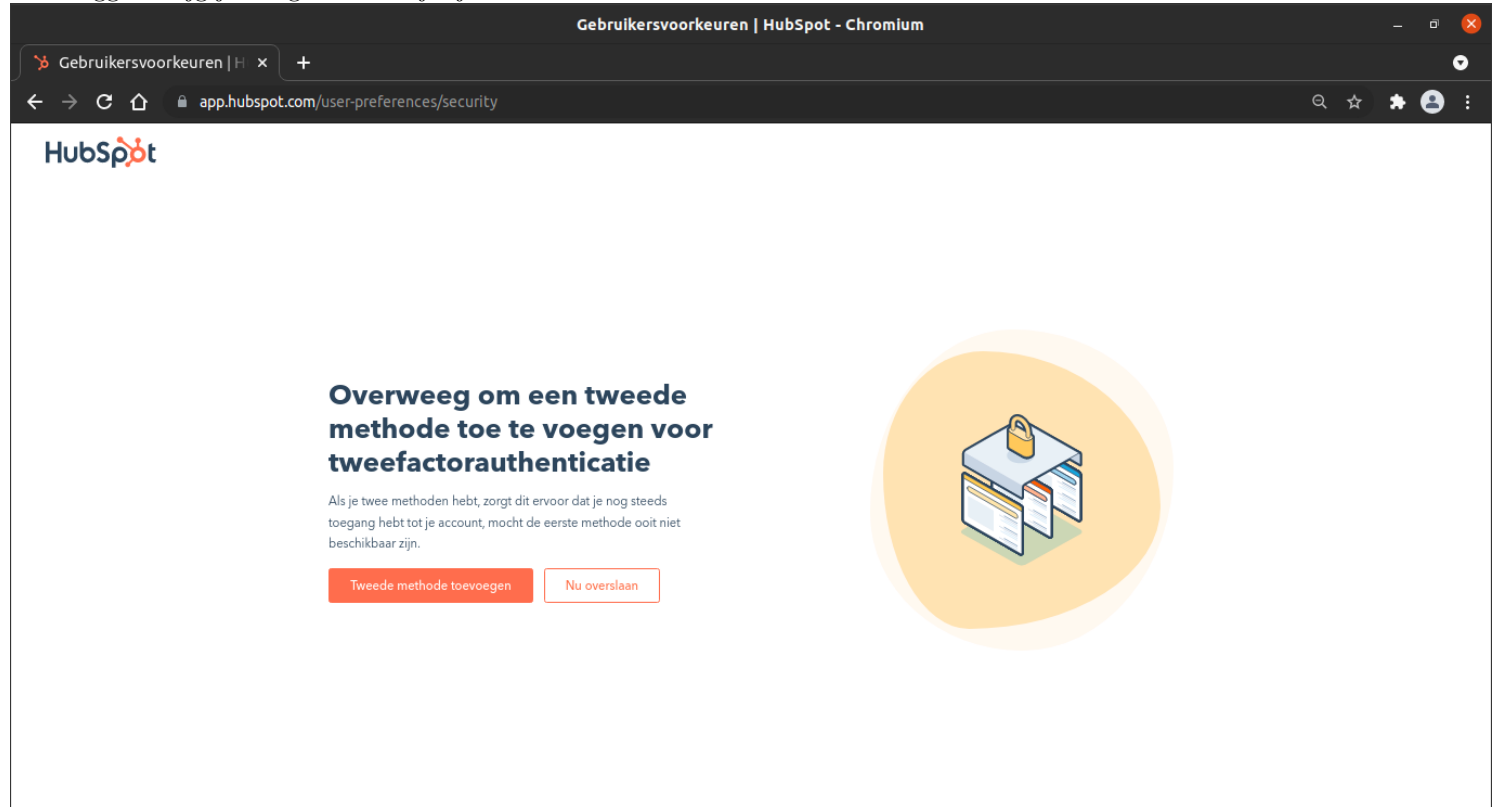

Mocht dit niet het geval zijn kun je alsnog je 2FA instellen door middel van op het tandwieltje rechtsboven te klikken, en vervolgens in de linkerkolom op beveiliging te klikken. Hierna vindt je de keuze om 2FA in te stellen onderaan de volgende afbeelding:

|                                  | Gebruikersvoorkeuren   HubSpot - Chromium                                                                                                    | _ 0 😣                   |
|----------------------------------|----------------------------------------------------------------------------------------------------|-------------------------|
| 🎾 Gebruikersvoorkeuren           | 1]H ×                                                                                                    | •                       |
| ← → C ☆ 🗎 app.                   | o.hubspot.com/user-preferences/19836916/security Q                                                                                                    | 🖈 😫 E                   |
| 🄀 Contactpersonen ~ Ge           | Sesprekken 🗸 Marketing 🗸 Sales 🗸 Service 🗸 Automatisering 🗸 🧰 🌲 🛛 🌚                                                                                                    | ∠<br>Rookvrij en Fitter |
| Instellingen Q                   | Beveiliging                                                                                                    |                         |
| Je voorkeuren                    | Deze voorkeuren worden alleen op jou toegepast. Ga voor accountbeveiligingsinstellingen naar Accountinstellingen.                                                                                                    |                         |
| Algemeen                         | E-mailadres                                                                                                    |                         |
| Meldingen                        | bram.pol@rookvrijenfitter.nl                                                                                                    |                         |
| Beveiliging                      | E-mailadres bewerken                                                                                                    |                         |
| Accountsetup                     | E-mailalias toevoegen                                                                                                    |                         |
| Standaard<br>accountinstellingen | Met een e-mailalias kunnen e-mails die buiten HubSpot zijn verzonden, worden gekoppeld aan je gebruiker.<br>Meer informatie.                                                                                                    |                         |
| Gebruikers en teams              | Wachtwoord                                                                                                    |                         |
| Integraties 🗸                    | Wachtwoord opnieuw instellen<br>Laatste reset op 11/17/2021                                                                                                    |                         |
| Marktplaats-downloads            | Vertreinud telefoonniummer                                                                                                    |                         |
| Traceren en analyse 🛛 🗸          | veruouwa teleloomiummer                                                                                                    |                         |
| Privacy en toestemming           | Vertrouwd telefoonnummer wijzigen                                                                                                    |                         |
| Gegevensbeheer                   | Vertrouwd telefoonnummer verwijderen                                                                                                    |                         |
| Eigenschappen                    | Tweefactorauthenticatie                                                                                                    |                         |
| Objecten 🗸                       | Tweeledige verificatie (2FA) instellen                                                                                                    |                         |
| Tools                            | Tweefactorauthenticatie is een verbeterde beveiligingsmethode. Als dit is ingeschakeld, moet je twee typen<br>identificatie opgeven wanneer je inlogt bij HubSpot. Beveiligingsapps, zoals Google Authenticator, en sms-<br>berichten worden ondersteund. | Help                    |

Door één van bovenstaande opties aangeklikt te hebben opent zich het volgende scherm:

|                                              | Gebruikersvoorkeuren   HubSpot - Chromium                                                           |   |      | -     | ٥ | 8 |
|----------------------------------------------|----------------------------------------------------------------------------------------------------|---|------|-------|---|---|
| 🏷 Gebruikersvoorkeuren   H 🗙 🕂               |                                                                                                    |   |      |       | ( | Ð |
| ← → C ☆ app.hubspot.com/user-preferences/198 | 36916/security                                                                                      | Q | ☆    | *     | 8 |   |
| Tweefactorauthenticatie                      |                                                                                                    |   |      |       |   |   |
|                                              | Hoe wil je je account beveiligen?                                                                   |   |      |       |   |   |
|                                              | Beveiligingsapp<br>Ontvang een code van een gratis app zoals Google<br>Authenticator, Authy of Duo. |   |      |       |   |   |
|                                              | Sms-bericht<br>Je ontvangt een 6-cijferige verificatiecode bij het<br>aanmelden.                    |   |      |       |   |   |
|                                              |                                                                                                    |   |      |       |   |   |
| Annuleren                                    |                                                                                                    |   | Volg | jende | > |   |

In dit geval maak ik de keuze om 2FA via een SMS-bericht in te stellen. Dit vind ik persoonlijk het handigst, omdat ik dan geen extra app hoef te installeren. Hierdoor kom ik op het volgende scherm terecht:

|                                                              | Gebruikersvoorkeuren   HubSpot - Chromium                    |     |          |     | 8 |
|--------------------------------------------------------------|--------------------------------------------------------------|-----|----------|-----|---|
| 🎾 Gebruikersvoorkeuren   H 🗙 🕂                               |                                                              |     |          |     | O |
| ← → C ☆ 🔒 app.hubspot.com/user-preferences/19836916/security |                                                              | ବ 🕁 | *        | 8   |   |
| Tweefactorauthenticatie                                      |                                                              |     |          |     |   |
|                                                              |                                                              |     |          |     |   |
|                                                              |                                                              |     |          |     |   |
|                                                              | Waar wil je je codes ontvangen?                              |     |          |     |   |
|                                                              |                                                              |     |          |     |   |
|                                                              | Je krijgt een eenmalige code om te controleren of het werkt. |     |          |     |   |
|                                                              | Telefoonnummer                                               |     |          |     |   |
|                                                              | <b>=</b> → +31 65 7953203                                    |     |          |     |   |
|                                                              |                                                              |     |          |     |   |
|                                                              |                                                              |     |          |     |   |
|                                                              |                                                              |     |          |     |   |
|                                                              |                                                              |     |          |     |   |
|                                                              |                                                              |     |          |     |   |
|                                                              |                                                              |     |          |     |   |
|                                                              |                                                              |     |          |     |   |
|                                                              |                                                              |     |          |     |   |
| Annuleren                                                    |                                                              | V   | /olgende | e > |   |
|                                                              |                                                              |     |          |     |   |

Door mijn telefoonnummer in te voeren krijg ik het volgende SMS'je binnen:

| 16:42                              |                                       | ''III 🕹 🖬  |          |
|------------------------------------|---------------------------------------|------------|----------|
| $\leftarrow$                       | AUTHMSG                               |            |          |
|                                    |                                       |            |          |
|                                    |                                       |            |          |
|                                    |                                       |            |          |
|                                    |                                       |            |          |
|                                    |                                       |            |          |
| 16:42                              |                                       |            |          |
| Uw HubSpot 2F<br>is: . Dee         | A-verificatiecode<br>el deze code met |            |          |
| niemand; onze i<br>nooit om deze o | medewerkers zullen<br>code vragen.    |            |          |
|                                    |                                       |            |          |
|                                    |                                       |            |          |
|                                    |                                       |            |          |
|                                    |                                       |            |          |
|                                    |                                       |            |          |
| + Text m                           | nessage                               |            |          |
| Deze code vul                      | l je als volgt in                     | in het tel | kstvak : |

|                                                              | Gebruikersvoorkeuren   HubSpot - Chromium                  |     |        |       | • 😣        |
|--------------------------------------------------------------|------------------------------------------------------------|-----|--------|-------|------------|
| 🏷 Gebruikersvoorkeuren   H 🗙 🕂                               |                                                            |     |        |       | o          |
| ← → C ☆ 🔒 app.hubspot.com/user-preferences/19836916/security | y Q                                                        | . ☆ | 1      | • 6   | <b>}</b> : |
| Tuesdates the sticute                                        |                                                            |     |        |       |            |
| Iweelactorautienticate                                       |                                                            |     |        |       |            |
|                                                              |                                                            |     |        |       |            |
|                                                              | Controleer je sms-nummer                                   |     |        |       |            |
|                                                              | Voer de code in die naar ie telefoonnummer is verzonden om |     |        |       |            |
|                                                              | te controleren of alles werkt.                             |     |        |       |            |
|                                                              | 6-cijferige code                                           |     |        |       |            |
|                                                              | Een Initiative Code Verzeinden                             |     |        |       |            |
|                                                              |                                                            |     |        |       |            |
|                                                              |                                                            |     |        |       |            |
|                                                              |                                                            |     |        |       |            |
|                                                              |                                                            |     |        |       |            |
|                                                              |                                                            |     |        |       |            |
|                                                              |                                                            |     |        |       |            |
|                                                              |                                                            |     |        |       |            |
| Annuleren                                                    |                                                            | N N | /olger | ide > |            |

Na je code succesvol te hebben ingevuld krijg je het volgende scherm te zien. Het is van groot belang dat je de pdf download en bewaard op een plek waar je hem indien nodig makkelijk terug kunt vinden. De pdf bevat namelijk verificatiecodes die je toegang kunnen geven indien je geen toegang meer hebt tot het apparaat die je zonet hebt gesynchroniseerd.

| Gebruikersvoorkeuren   HubSpot - Chromium                                                                                                    |    |      | -    | đ | × |
|----------------------------------------------------------------------------------------------------|----|------|------|---|---|
| Sebruikersvoorkeuren   H × +                                                                                                    |    |      |      |   | o |
| ← → C 🏠 🗎 app.hubspot.com/user-preferences/19836916/security                                                                                                    | Q, | \$   | *    | 8 |   |
| Tweefactorauthenticatie                                                                                                    |    |      |      |   | Â |
| Back-up maken van verificatiecodes                                                                                                    |    |      |      |   |   |
| Nu 2FA is ingeschakeld voor je account, heb je deze back-upcodes nodig voor<br>als je je apparaat ooit kwijtraakt. Zonder je apparaat of een backup-code moet<br>je contact opnemen met de ondersteuning van HubSpot om je account te<br>herstellen. |    |      |      |   |   |
| We raden je aan ze op een veilige plek te bewaren.                                                                                                    |    |      |      |   |   |
|                                                                                                    |    |      |      |   |   |
| Deze codes zijn gegenereerd op 29 december 2021<br>0 zijn gebruikt. Er zijn nog 10 beschikbaar.<br>Nieuwe codes genereren<br>Atdrukken Downloaden (PDF)                                                                                              |    |      |      |   |   |
| Annuleren                                                                                                    |    | Volg | ende | > | · |

Door op 'Volgende' te klikken kom je weer bij het overzicht met de keuze om nog een 2FA methode toe te voegen. Dit is niet verplicht, maar kan je meer zekerheid geven:

|                              | Gebruikersvoorkeuren   HubSpot - Chromium                                                                   | - 0 😣     |
|------------------------------|----------------------------------------------------------------------------------------------------|-----------|
| 🎾 Gebruikersvoorkeuren   H 🛪 | < +                                                                                                    | 0         |
| ← → C ☆ 🗎 app.hubsp          | pot.com/user-preferences/19836916/security                                                                  | ९ 🛧 🗯 😩 : |
| Tweefactorauthenticatie      |                                                                                                    |           |
|                              | We raden je aan om een tweede methode toe te voegen als bac                                                 | k-up      |
|                              | Beveiligingsapp Ontvang een code van een gratis app zoals Google Authenticator, Authy of Duo. App instellen |           |
|                              | Sms-bericht • +31 65 7953203 Is<br>Je ontvangt een 6-cijferige verificatiecode bij het aanmelden. ingesteld |           |
|                              |                                                                                                    |           |
|                              |                                                                                                    |           |
|                              |                                                                                                    |           |
| Annuleren                    |                                                                                                    | Klaar     |

# 3 G-mail toevoegen

Soms kan het voorkomen dat je niet meteen gepusht wordt door HubSpot om je e-mailadres toe te voegen. Mocht dit het geval zijn dan voeg je als volgt je e-mailadres toe. In dit geval koppel wordt een Gmail-adres gekopeld, te beginnen bij het klikken op het tandwieltje rechtsbovenin:

|                                            |                                                                                                    | Gebruikershandleiding   HubSpot - Chromium                                                                                          | - * 8                           |
|--------------------------------------------|----------------------------------------------------------------------------------------------------|----------------------------------------------------------------------------------------------------|---------------------------------|
| >> Gebruikershandleiding                   |                                                                                                    |                                                                                                    | •                               |
| ← → C ① 	 app.hu                           | Jbspot.com/user-guide/19836916?via=home                                                                                                    |                                                                                                    | Q ☆ ★ 😫 :                       |
| Contactpersonen - Gesp                     | rekken v Marketing v Sales v Service v Automatisering v                                                                                                    |                                                                                                    | Q, 📅 🏠 📮 🥶 Rookvrij en Fitter 🗸 |
|                                            | Gebruikershandleidin<br>Hier zijn wat tips en configuratie                                                                                                    | g<br>aken om je op weg te helpen                                                                                                    |                                 |
|                                            |                                                                                                    | VOER DEZE TAKEN UIT OM AAN DE SLAG TE GAAN<br>3 van 4 volkoold (progresser 1 minuut in total antenend)                              |                                 |
|                                            |                                                                                                    | Voortgang: 75%                                                                                                    |                                 |
|                                            |                                                                                                    | ✓ Je contactpersonen filteren<br>Ongewert inisut                                                                                    |                                 |
|                                            |                                                                                                    | Weet altijd precies op welke leads je je moet richten.                                                                              |                                 |
|                                            |                                                                                                    | Contactpersonen filteren                                                                                                    |                                 |
|                                            |                                                                                                    | Nu overslaan                                                                                                    |                                 |
|                                            |                                                                                                    | Eerdere taken weergeven (3) NUTTIGE INFORMATIE                                                                                      |                                 |
|                                            |                                                                                                    | > Wat is de snelste manier om met HubSpot te kunnen gaan werken?                                                                    |                                 |
|                                            |                                                                                                    | Werkt HubSpot voor mijn proces? In hoeverne kan ik HubSpot aanpassen?                                                               |                                 |
|                                            |                                                                                                    | N Wat till dela an bea most it to relation?                                                                                         |                                 |
|                                            |                                                                                                    | <ul> <li>✓ Meer fag's weargeven (8)</li> </ul>                                                                                      |                                 |
|                                            |                                                                                                    | Klaar met instellen? Klik <b>hier</b> om naar je dashboard met rapporten te gaan. We zullen je deze pagina niet opnieuw laten zien. |                                 |
|                                            |                                                                                                    |                                                                                                    |                                 |
|                                            |                                                                                                    |                                                                                                    | Heip                            |
| https://app.hubspot.com/use                | -preferences/19836916?eschref=%2Fuser-guide%2F19836                                                                                                    | 216                                                                                                    | Peop                            |
| Hieronder zie                              | je de algemene instellingsp                                                                                                    | agina, vervolgens klik je op het kopje 'E-mail':                                                                                    |                                 |
|                                            |                                                                                                    | Gebruikersvoorkeuren   HubSpot - Chromium                                                                                           | - ơ 😣                           |
| >> Gebruikersvoorkeuren                    |                                                                                                    |                                                                                                    |                                 |
|                                            | Jospoc.com/user-prererences/19836916/prorite/eschref=%2+us                                                                                                    | er-guide%2P-19836910                                                                                                    |                                 |
|                                            |                                                                                                    |                                                                                                    |                                 |
| Instellingen Q                             | Profiel Email Bellen Agenda Taken                                                                                                    |                                                                                                    |                                 |
| Je voorkeuren                              | Deze voorkeuren zijn alleen op jou van toepassing.                                                                                                    |                                                                                                    |                                 |
| Algemeen                                   | Algemeen                                                                                                    |                                                                                                    |                                 |
| Meldingen                                  | Dit is van toepassing op al je HubSpot-accounts.                                                                                                    |                                                                                                    |                                 |
| Accountsetup                               | Profielafbeelding                                                                                                    |                                                                                                    |                                 |
| Standaard                                  |                                                                                                    |                                                                                                    |                                 |
| accountinstellingen<br>Gebruikers en teams | Voornaam                                                                                                    |                                                                                                    |                                 |
| Integraties 🗸                              | Bram                                                                                                    |                                                                                                    |                                 |
| Marktplaats-downloads                      | Achternaam                                                                                                    |                                                                                                    |                                 |
| Traceren en analyse 🗸                      | Pol                                                                                                    |                                                                                                    |                                 |
| Geneuersbekeer                             | Taal 💿                                                                                                    |                                                                                                    |                                 |
| Eigenschappen                              | Nederlands -                                                                                                    |                                                                                                    |                                 |
| Objecten 🗸                                 | Datum- en cijfernotatie 🛛                                                                                                    |                                                                                                    |                                 |
| Tools                                      | Nederland                                                                                                    |                                                                                                    |                                 |
| Inbox 🗸                                    | Schrijfwijze: 20 januari 2022, 20-01-2022 en 1.234,56                                                                                                    |                                                                                                    |                                 |
| Domeinen en URL's<br>Betalingen NIEUW      | Telefoonnummer<br>We kunnen de Nelsoonnummer gebruiken om contact met je op te nemen over<br>beveiligingsincideriten, voor het verzenden nas workflow zmo berichten en voor<br>waarden voor eigenschapper van eigensens. Raadpieleg oms privacybeleid voor<br>meer informatie (meer informatie). |                                                                                                    |                                 |
|                                            | <b>⊒</b> ▼ +31                                                                                                    |                                                                                                    |                                 |
|                                            | Standaardinstellingen<br>Dit is alleen van toepassing op dit HubSpot-account.                                                                                                    |                                                                                                    | Нер                             |
| nttps://app.hubspot.com/sett               | ings/19836916/user-preferences/email                                                                                                    |                                                                                                    |                                 |

Door op 'Persoonlijke e-mail kopppelen' te klikken verschijnen de volgende opties:

|                                                                        | Gebruikersvoorkeuren   E-mail - Chromlum                                                                                                    | _ 0 😣                          |
|------------------------------------------------------------------------|----------------------------------------------------------------------------------------------------|--------------------------------|
| 🄀 Gebruikersvoorkeuren   I                                             |                                                                                                    | 0                              |
| $\epsilon  ightarrow \mathbf{C}$ $\Delta$ ( $\oplus$ app.h             | ubspot.com/settings/19836916/user-preferences/email                                                                                                    | ९ 🖈 🚖 🗄 :                      |
| 🏷 Contactpersonen - Ges                                                | vrekken v Marketing v Sales v Service v Automatisering v                                                                                                    | Q 📅 🔅 🌲 📄 Rookvrij en Fitter ~ |
| < Vorige                                                               | Algemeen                                                                                                    |                                |
| Instellingen Q                                                         | Profiel E-mail Bellen Agenda Taken                                                                                                    |                                |
| Je voorkeuren                                                          | Deze voorkeuren worden alleen op jou toegepast. Ga voor het beheer van e-mails op accountriveau naar Instellingen voor e-mailregistratie.                                                                                                    |                                |
| Algemeen<br>Meldingen                                                  | * Pro-tip Installeer de invoegtoepassing voor Outlook (Windows/PC) om HubSpot in je Outlook te gebruiken. nevegtoepassing entalleree                                                                                                    | ×                              |
| Beveiliging                                                            | * Pro-tip Installeer de uitbreiding voor Google Chrome om HubSpot in je Gmail te gebruiken. Estensia installeen                                                                                                    | ×                              |
| Standaard<br>accountinstellingen<br>Gebruikers en teams<br>Integraties | E-mail<br>Koppel je persoonlijke e-mailaccourts aan HubSpot om e-mails in de HubSpot CRM te registerere, traceren, verzenden en ontvangen. Ga<br>voor het beheren van team-e-maile naar Inbox-instellingen.<br>Persoonlijke e-mail koppelta                                                                                                    |                                |
| Marktplaats-downloads                                                  | EMAIL                                                                                                    | STATUS INBOX-AUTOMATISERING () |
| Privacy en toestemming                                                 | bram.pot.rookwij@gmail.com<br>Inboxtype: Gmail                                                                                                    | • Ingeschakeld                 |
| Eigenschappen                                                          | Configureren                                                                                                    |                                |
| Objecten V<br>Tools<br>Inbox V                                         | Handlekening wirdt gebruikten       waarde gebruiktening wirdt gebruiktening wirdt geb |                                |
| Domeinen en URL's                                                      | aan lokale sponwetgeving en verbeter je de alfeverbaarheid.                                                                                                    |                                |
| Betalingen NICOW                                                       | Nooit registrerem<br>Ermäit die worden veronden nach de adressen die je opgeeft, worden niet automatisch opgeslagen in je CRM. Als bepaalde ontvangers<br>niet worden opgegeven, wordt de e-mail wordt gereigistreeft, moet je CRM, Maar niet gekoppeld aan de hier gespecificeerde contactpersonen. Als je<br>hefemaal niet wild da de e-mail wordt gereigistreeft, moet je de selekte Registreert <sup>®</sup> ongedaam maken wanneer je de e-mail buiten HubSpot<br>verstuut of el-word zongen dat je alle ontwagers in deze instelling vermeldt. Om je ligt Nooit registreren <sup>®</sup> voor alle gebruikers in te stellen, ga<br>je naar <b>Instellingen registratie e-mails</b> .                                                                                                    |                                |
|                                                                        | E-mailadressen of domeinen zoe Q Weergwe: Alle - Domeinen en e-mails - E-mailadressen of domeinen torvorgen                                                                                                    | Help                           |

In dit geval klikken we op 'Google/Gmail', mocht je een andere provider hebben selecteer dan degene die voor jou van toepassing is:

| 15.                                                                                                    |                                                     |                                            |         |
|----------------------------------------------------------------------------------------------------|-----------------------------------------------------|--------------------------------------------|---------|
|                                                                                                    |                                                     | Gebruikersvoorkeuren   E-mail - Chromium   | - 0 😣   |
| 🎾 🏷 Gebruikersvoorkeuren   🛙                                                                                                    |                                                     |                                            | •       |
| ← → C ☆ 🔒 app.h                                                                                                    | ubspot.com/settings/19836916/user-preferences/email |                                            | ० 🖈 🚖 : |
| · · · · · ·                                                                                                    |                                                     |                                            |         |
|                                                                                                    |                                                     |                                            |         |
|                                                                                                    |                                                     | Kies je e-mailprovider                     |         |
| and an end of the                                                                                                    |                                                     |                                            |         |
|                                                                                                    |                                                     |                                            |         |
| -                                                                                                    |                                                     | Google /                                   |         |
| -                                                                                                    |                                                     | Gmail                                      |         |
| -                                                                                                    |                                                     |                                            |         |
|                                                                                                    |                                                     | Weet je niet zeker welke je moet kiezen? 🖉 |         |
| The second second second second second second second second second second second second second second second se                                                                                                    |                                                     |                                            |         |
| _                                                                                                    |                                                     |                                            |         |
| -                                                                                                    |                                                     |                                            |         |
| And a second second sec |                                                     |                                            |         |
| And a second second                                                                                                    |                                                     |                                            |         |
|                                                                                                    |                                                     |                                            |         |
| -                                                                                                    |                                                     |                                            |         |
| And and a second second second second second second second second second second second second second second se                                                                                                    |                                                     |                                            |         |
| -                                                                                                    |                                                     |                                            |         |
| -                                                                                                    |                                                     |                                            |         |
| -                                                                                                    |                                                     |                                            |         |
|                                                                                                    |                                                     |                                            |         |
|                                                                                                    |                                                     |                                            |         |
|                                                                                                    |                                                     |                                            |         |
|                                                                                                    |                                                     |                                            |         |
|                                                                                                    |                                                     |                                            |         |
|                                                                                                    |                                                     |                                            |         |

De keuze 'inboxautomatisering inschakelen' is niet noodzakelijk, maar kan ervoor zorgen dat bijvoorbeeld bepaalde gegevens automatisch worden aangevuld tijdens het schrijven e-mail. Voor nu laten we dit vakje leeg. Door op 'Je inbox koppelen' te klikken verschijnt het volgende scherm:

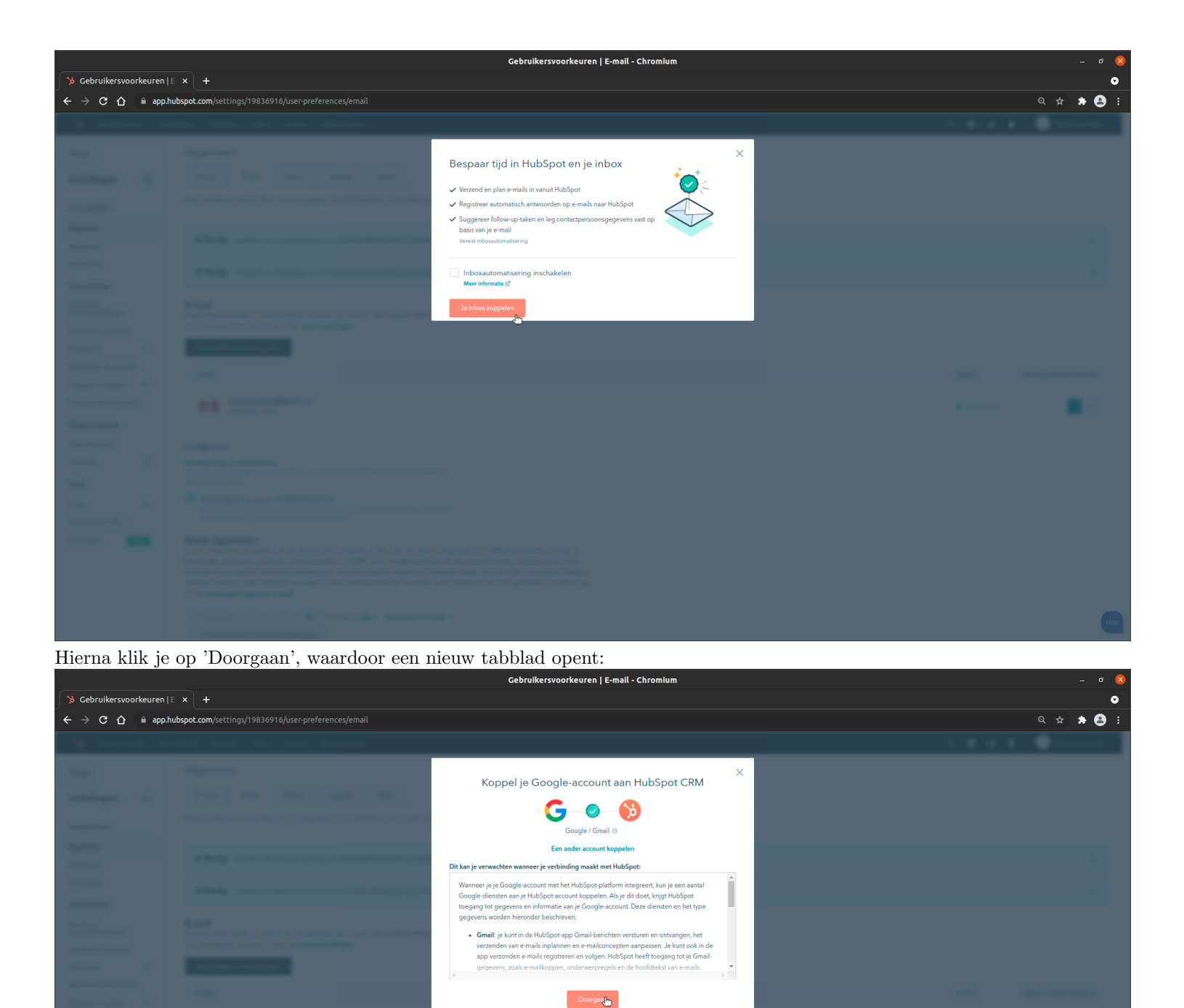

| Hier selecteer | het | gewenste | Gmail | account: |
|----------------|-----|----------|-------|----------|
|----------------|-----|----------|-------|----------|

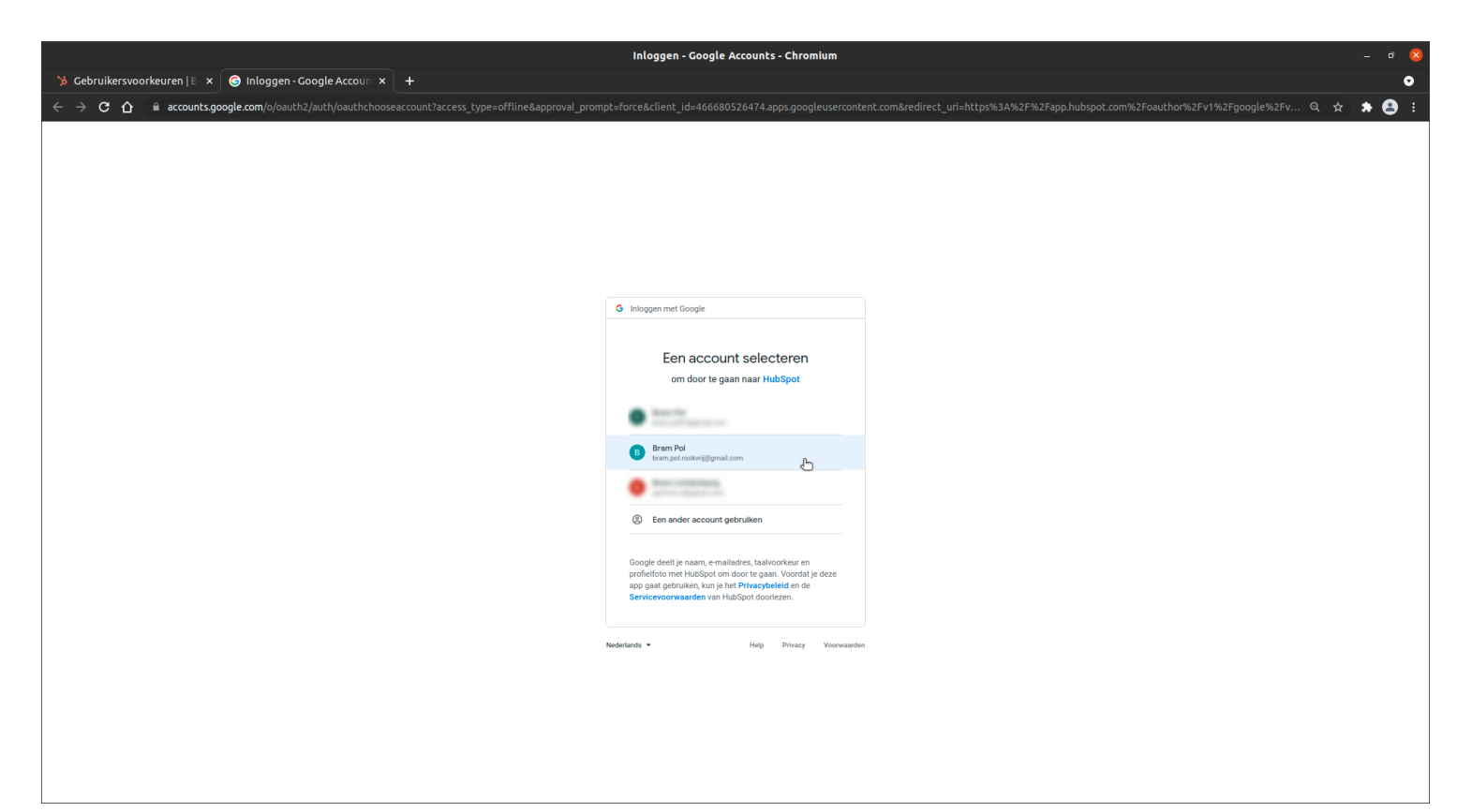

Dit opent het volgende venster met voorwaarden:

| Inloggen - Google Accounts - Chromium                                                                                                    |     |     |     | a 👌 |   |
|----------------------------------------------------------------------------------------------------|-----|-----|-----|-----|---|
| >> Gebruikersvoorkeuren   E x S Ge Inloggen - Google Accour: x +                                                                                                    |     |     |     | •   |   |
| 🗧 🔶 🔿 🗘 🏠 🔮 accounts.google.com/signin/oauth/consent?authuser=1∂=A.JI&bANnHLStYg0LyY_P&BBOsc=wAEXpT4FY1MSQDBAXM6v5uPb4LSdtSUXhFHyT00XP6jIrPvZg0JCPg75_ln&Na8M2PHkimimSu3JJuoatLEEgirvkaxml7PjaodssQZJq0VVmsKuaxRey7Eyk | ର 🕯 | r 1 | • € | 3   |   |
|                                                                                                    |     |     |     |     | Â |
| G Inloggen met Google                                                                                                    |     |     |     |     | l |
|                                                                                                    |     |     |     |     | l |
| HubSpot wil toegang krijgen tot je                                                                                                    |     |     |     |     |   |
| brancoindervigilgmail.com                                                                                                    |     |     |     |     | l |
| Hiermee kan HubSpot het volgende doen:                                                                                                    |     |     |     |     | l |
| M Je e-mailberichten en -instellingen bekijken                                                                                                    |     |     |     |     | l |
| Email namens jou verzenden                                                                                                    |     |     |     |     |   |
| A Jie Google Drive bestanden weargeven en<br>downloaden                                                                                                    |     |     |     |     |   |
| Afspraken bekijken en bewerken in al je agenda's ()                                                                                                    |     |     |     |     | l |
| Alle agenda's waartoe je met Google Agenda<br>toegang hebt, belijken en downloaden                                                                                                    |     |     |     |     | l |
| Search Console gegevens voor je gevenfieerde     sites bekjøen en beheren                                                                                                    |     |     |     |     |   |
| De lijst bekijken en beheren van sites en domeinen die je beheert                                                                                                    |     |     |     |     |   |
| Zorg ervoor dat je HubSpot vertrouwt                                                                                                    |     |     |     |     | l |
| Je deelt misschien gevoelige gegevens met deze site of<br>app be kunt de toegang altijd bekijken of verwijderen in je                                                                                                  |     |     |     |     | l |
| Ontdek op welke manier Google je helpt<br>opcrens bevellingt te delen.                                                                                                    |     |     |     |     |   |
| Beklijk het <b>Privacybeleid</b> en de <b>Servicevoorwaarden</b> van<br>Hudspol                                                                                                    |     |     |     |     |   |
| Annuleren Toestaan 🗠                                                                                                    |     |     |     |     |   |
|                                                                                                    |     |     |     |     |   |
| Nederlands • Help Privacy Voorwaarden                                                                                                    |     |     |     |     |   |

Door op 'Toestaan' te klikken voltooi je het koppelen van je Gmail-account. Vervolgens zal HubSpot een aantal dingen laden en synchroniseren. Zodra het hiermee klaar is verschijnt het volgende venster:

|                            |                                                     | Gebruikersvoorkeuren   E-mail - Chromium                                                                                                    | - * 😣   |
|----------------------------|-----------------------------------------------------|----------------------------------------------------------------------------------------------------|---------|
| 🏷 Gebruikersvoorkeuren   E |                                                     |                                                                                                    | 0       |
| ← → C ①                    | ibspot.com/settings/19836916/user-preferences/email |                                                                                                    | 역 🏚 🖨 🗄 |
| ×                          |                                                     |                                                                                                    |         |
| -                          |                                                     | X           bram.pol.rookvrij@gmail.com           bram.pol.rookvrij@gmail.com <td></td> |         |
|                            |                                                     | Extensie downloaden Nee, bedankt                                                                                                    |         |
| -                          |                                                     |                                                                                                    |         |
| 1                          |                                                     |                                                                                                    |         |
|                            |                                                     |                                                                                                    |         |
|                            |                                                     |                                                                                                    |         |

## 4 Contactpersonen

### 4.1 Contactpersonen

Een overzicht van al je cliënten kun je vinden door te klikken op 'Contactpersonen' onder het gelijknamige kopje 'Contactpersonen'. Hierna verschijnt het volgende venster:

| Contactpersonen - Chromium                                                                                                    | - ª 🔇                            |
|----------------------------------------------------------------------------------------------------|----------------------------------|
| >> Contactpersonen × +                                                                                                    | •                                |
| ← → C ☆ app.hubspot.com/contacts/19836916/objects/0-1/views/all/list                                                              | ९ 🕁 🗯 😩 :                        |
| 🎾 Contactpersonen 🗸 Gesprekken 🗸 Marketing 🗸 Sales 🗸 Service 🧸 Automatisering 🧸                                                   | 🔍 🛗 🔅 📮 📄 Rookvrij en Fitter 🗸   |
| Contactpersonen                                                                                                    | Acties                           |
| * Alle contactpersonen -       * Mijn contactpersonen       * Niet toegewezen con       + Weergave toevoegen       Alle weergaves |                                  |
| Naam, telefoonnummer, Q Eigenaar contac Datum van aan Datum laatste a Status lead - 🗮 Meer filters                                | Tabelacties - 🖬 Weergave opslaan |
| NAAM \$     E-MAIL     \$     TELEFOONNUMMER     \$     STATUS LEAD     \$                                                        | DATUM VAN AANMAAK (GMT+1)        |
| Mark van Nelle mvannelle@gmail.com 0698751234                                                                                     | 24 nov. 2021                     |
| Vorige 1 Volgende > 25 per pagina -                                                                                               | ,                                |
|                                                                                                    | Help                             |

Op dit moment zijn we verantwoordelijk voor 1 cliënt, namelijk Mark van Nelle. In dit snelle overzicht kunnen we al een aantal persoonlijke gegevens van deze persoon zien zien zoals het e-mailadres en het telefoonnummer, maar ook traject-gerelateerde informatie zoals de datum van aanmaak en de 'eigenaar' van deze contactpersoon.

Door op de naam van de cliënt te klikken kunnen we meer over hem/haar te weten komen:

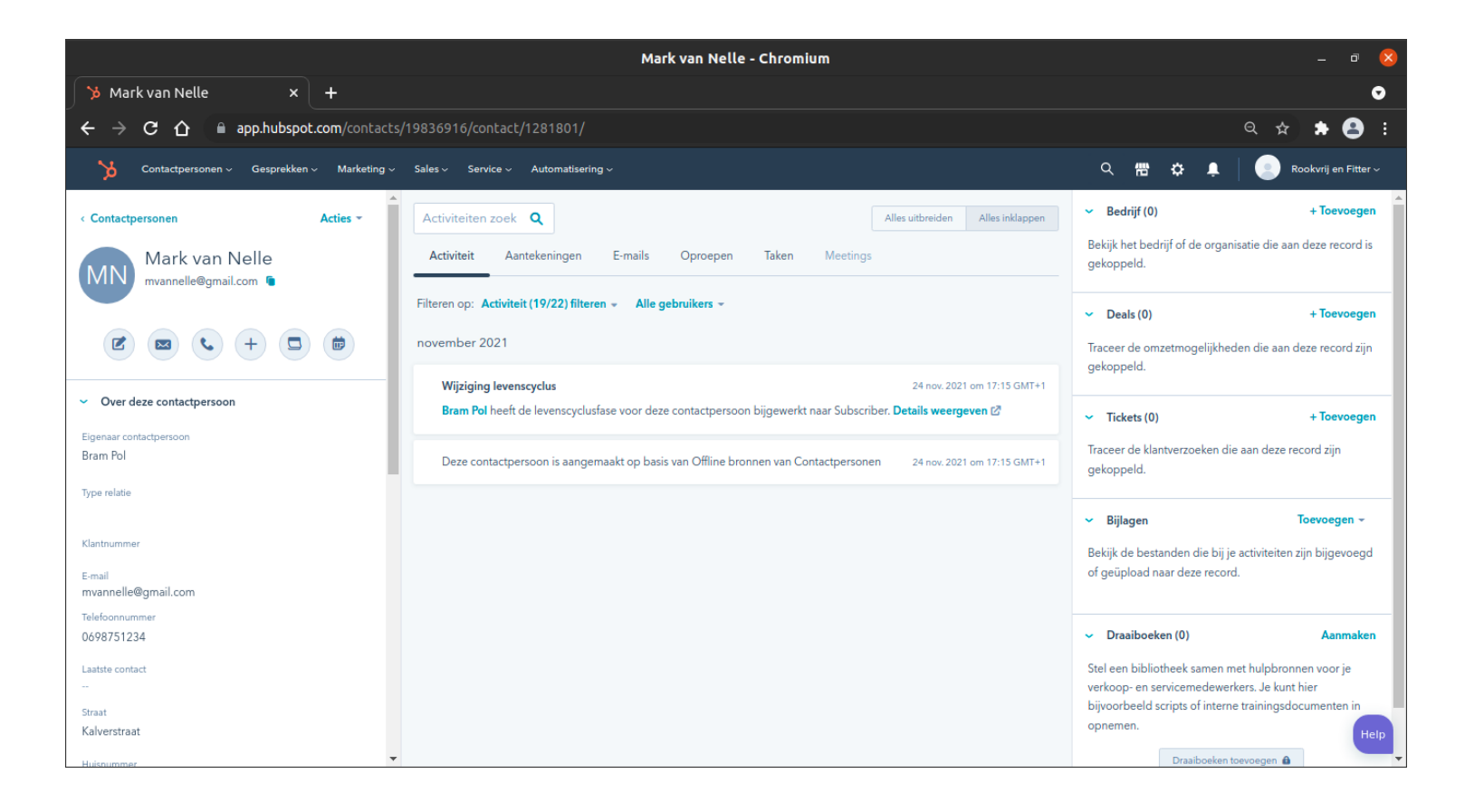

#### 4.1.1 Over deze contactpersoon

Onder de pictogrammen onder het kopje 'Over deze contactpersoon' is een uitgebreider overzicht te vinden over alle persoonlijke gegevens die bij ons bekend zijn over deze cliënt. Het gaat hier om:

- 1. Eigenaar contactpersoon
- 2. Voornaam
- 3. Achternaam
- 4. E-mail
- 5. Telefoonnummer
- 6. Laatste contact
- 7. Geboortedatum
- 8. Straat
- 9. Huisnummer
- 10. Postcode
- 11. Plaatsnaam
- 12. Geslacht
- 13. E-mail 2
- 14. Ik ben bij Rookvrij en Fitter gekomen door
- 15. Opmerkingen

Niet al deze gegevens zullen daadwerkelijk zijn ingevuld, de hoofdzaak is dat je hier terecht kunt voor alle persoonlijke gegevens die je nodig zou kunnen hebben van een cliënt.

## 4.2 Activiteit

De optie 'Activiteit onder 'Contactpersonen' geeft het volgende venster wanneer je er voor het eerst op klikt:

| Activiteiten-feed - Chromium                                                                                                    |   |   |   |   |     |          | _ 0         | 8 |
|----------------------------------------------------------------------------------------------------|---|---|---|---|-----|----------|-------------|---|
| >> Activiteiten-feed × +                                                                                                    |   |   |   |   |     |          |             | • |
| $\leftarrow \rightarrow \mathbf{C}  \mathbf{\hat{C}}  = \text{ app.hubspot.com/activity-feed/19836916}$                                                                                                    |   |   |   | Q | \ ☆ | *        | F 🔒         |   |
| Contactpersonen v Gesprekken v Marketing v Sales v Service v Automatisering v                                                                                                    | ۹ | 僀 | ٥ | Ļ |     | Rookvrij | en Fitter ~ |   |
| Activiteiten-feed                                                                                                    |   |   |   |   |     |          |             |   |
| Activiteiten zoeken Q                                                                                                    |   |   |   |   |     |          |             |   |
| Wil je échte activiteit zien?         Begin door te selecteren hoe je gevolgde e-mails wilt verzenden. Je kunt altijd e-mails verzenden met HubSpot's CRM als je je inbox koppelt.         G Gmail       Image: Outlook         Ik zal alleen e-mails via HubSpot verzenden                                                                                                    | × |   |   |   |     |          |             |   |
| Voorbeeldactiviteit         Image: Second second s | ] |   |   |   |     |          |             |   |
| Andere activiteit      Oper      Ruby Kelley VP Sales bii Padlock Security heeft pagina Priizenpagina bezocht                                                                                                    |   |   |   |   |     |          | Hel         | P |

Door te klikken op 'Ik zal alleen e-mails via HubSpot verzenden' kom bij het volgende scherm:

| Activiteiten-feed - Chromium                                                                                                    |                       |       | &                    |
|----------------------------------------------------------------------------------------------------|-----------------------|-------|----------------------|
| ≫ Activiteiten-feed     ×                                                                                                    |                       |       | •                    |
| ← → C △ app.hubspot.com/activity-feed/19836916                                                                                                    |                       |       | २ ☆ 🖈 🗊 😩 :          |
| Contactpersonen - Gesprekken - Marketing - Sales - Service - Automatisering -                                                                                                    | م                     | 雷 🗘 🖡 | Rookvrij en Fitter ~ |
| Activiteiten-feed                                                                                                    |                       |       |                      |
| Activiteiten zoeken Q                                                                                                    |                       |       |                      |
| Je bent er bijna. Verzend je eerste gevolgde e-mail.<br>Nu je je inbox hebt gekoppeld, beginnen echte activiteiten te verschijnen in je feed. Ga naar een opgeslagen contact<br>e-mail.<br>Een gevolgde e-mail verzenden via het CRM | ×<br>t en verzend een |       |                      |
| Voorbeeldactiviteit                                                                                                    |                       |       |                      |
| <ul> <li>Charlotte Walker Marketing Director bij Rocketsalt heeft op koppeling Haal het meeste uit je SEO geklikt in e-n<br/>16:51</li> <li>Andere activiteit</li> </ul>                                                             | nail 📮<br>Click       |       |                      |
| <ul> <li>Aaron Rios CEO bij Steelworth Metalworks, Inc. heeft e-mail Wil je de top van je funnel vergroten? geopend</li> <li>Andere activiteit</li> </ul>                                                                            | Open                  |       |                      |
| Ruby Kelley VP Sales bij Padlock Security heeft pagina Prijzenpagina bezocht                                                                                                    | Desiraberent          |       | Help                 |

Klik op 'Een gevolgde e-mail verzenden via het CRM'. Dit leidt tot een nieuwe tabblad:

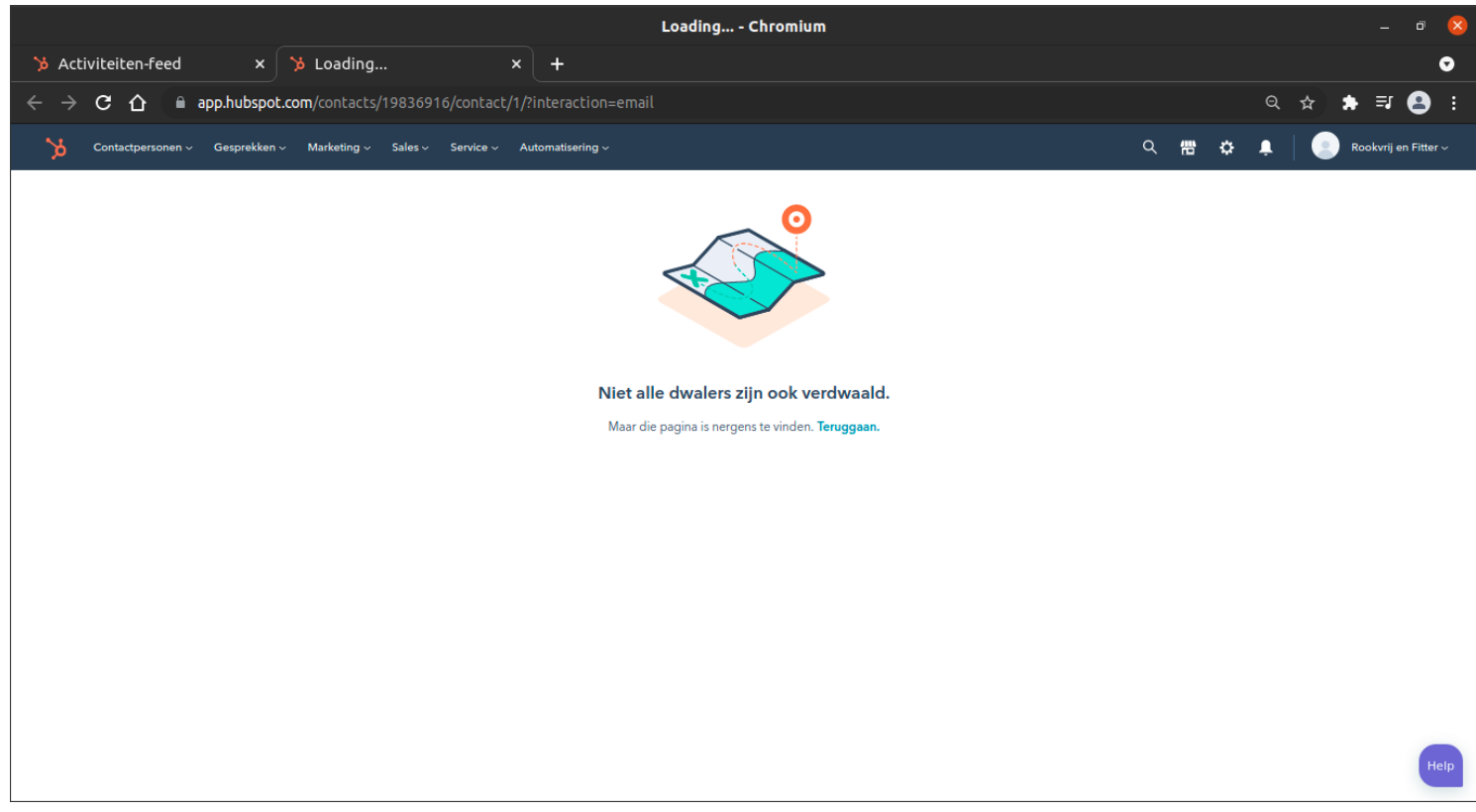

Die kun je wegklikken, en vervolgens zul je zien dat de originele pagina is veranderd naar:

| Activiteiten-feed - Chromium                                                                                                    |   |   |   |   |     |        | -           | a 🙎        |
|----------------------------------------------------------------------------------------------------|---|---|---|---|-----|--------|-------------|------------|
| Activiteiten-feed × +                                                                                                    |   |   |   |   |     |        |             | o          |
| ← → C ☆ 🔒 app.hubspot.com/activity-feed/19836916                                                                                                    |   |   |   | e | ۲ ۲ | *      | =ı (        | <b>9</b> : |
| Contactpersonen - Gesprekken - Marketing - Sales - Service - Automatisering -                                                                                                    | م | 僀 | ٥ | Ļ |     | Rookvr | ij en Fitte | er ~       |
| Activiteiten-feed                                                                                                    |   |   |   |   |     |        |             |            |
| Activiteiten zoeken Q                                                                                                    |   |   |   |   |     |        |             |            |
| Maak je klaar om e-mailopeningen, klikken en nog veel meer te traceren<br>Nadat je een getraceerde e-mail hebt verzonden, zie je hier na een minuut of twee updates. Duurt het langer?<br>Probeer de pagina te vernieuwen. Meer informatie | × |   |   |   |     |        |             |            |
| Voorbeeldactiviteit                                                                                                    |   |   |   |   |     |        |             |            |
| <ul> <li>Charlotte Walker Marketing Director bij Rocketsalt heeft op koppeling Haal het meeste uit je SEO geklikt in e-mail</li> <li>Andere activiteit</li> </ul>                                                                          |   |   |   |   |     |        |             |            |
| Aaron Rios CEO bij Steelworth Metalworks, Inc. heeft e-mail Wil je de top van je funnel vergroten? geopend<br>10:51     Andere activiteit     Open                                                                                         |   |   |   |   |     |        |             |            |
| Ruby Kelley VP Sales bij Padlock Security heeft pagina Prijzenpagina bezocht                                                                                                    |   |   |   |   |     |        |             | Help       |

## 5 Gesprekken

## 5.1 Snippets/Fragmenten

De optie 'Snippets' onder 'Gesprekken' geeft het volgende venster wanneer je er voor het eerst op klikt:

|                   | Fragmenten - Chromium                                                                                  |                                       | - • 😣                          |
|-------------------|----------------------------------------------------------------------------------------------------|---------------------------------------|--------------------------------|
| 🎾 Fragmenten      | × +                                                                                                    |                                       | •                              |
| ← → C ☆ (■        | app.hubspot.com/snippets/19836916                                                                      |                                       | 역 ☆ 🛊 뒤 😫 :                    |
| Contactpersonen ~ | Gesprekken v Marketing v Sales v Service v Automatisering v                                            |                                       | Q 🛗 🔅 📮 📄 Rookvrij en Fitter 🗸 |
|                   | ragmenten                                                                                              | 2 van de 5.000 aangemaakt Nieuwe r    | nap Fragment maken             |
|                   | Je kunt maar 5 snippets bekijken of maken. Vraag toegang tot betaalde Sales Hub aan je accountbeheerde | r. Toegang vragen                     |                                |
|                   | Zoeken in snippets Q Eigenaar: Enige -                                                                 |                                       |                                |
|                   | NAAM 🗘                                                                                                 | GEMAAKT                               | WIJZIGINGSDATUM 🗘              |
|                   | Groepssessies                                                                                          | Bram 7 maanden<br>Lichtenberg geleden | 7 maanden<br>geleden           |
|                   | Individuele sessies                                                                                    | Bram 7 maanden<br>Lichtenberg geleden | 7 maanden<br>geleden           |
|                   |                                                                                                    |                                       |                                |
|                   |                                                                                                    |                                       |                                |
|                   |                                                                                                    |                                       |                                |
|                   |                                                                                                    |                                       | Help                           |

Op het moment van schrijven zijn er 2 snippets/fragmenten beschikbaar, de hoeveelheid beschikbare snippets zal de komende tijd worden verhoogd. Zoals te lezen is in de pop-up die verschijnt zodra je op één van de snippets klikt is een snippet in feite niets meer dan een voorbereid standaard stuk tekst die vaak van toepassing is tijdens communicatie:

|                                                | Fragmenten - Chromium                                                                                                    |   |      |       | P 🙁 |
|------------------------------------------------|----------------------------------------------------------------------------------------------------|---|------|-------|-----|
| ≫ Fragmenten × +                               |                                                                                                    |   |      |       | •   |
| ← → C ☆ 🔒 app.hubspot.com/snippets/19836916/ed | lit/1256031                                                                                                    |   | Q \$ | * = € | 3 : |
| 3                                              |                                                                                                    |   |      |       |     |
| Topolo I                                       | Fragment bewerken                                                                                                    | × |      |       |     |
|                                                | Met fragmenten kun je herbruikbare tekstblokken maken waartoe je enel toegang hebt met<br>snetoetsen. Begin door een zin of tekstregel in te voeren die je vaak typt, bijvoorbeeld een<br>begroeting of een agenda met meetings. Meer informatie. Ø<br>Interne naam *<br>Groepssessies<br>Locatie:<br>Coach(es):<br>Bijzonderheden:<br>Sessie 1:<br>Sessie 2:<br>Sessie 3:<br>Sessie 4:<br>Sessie 4:<br>Sessie 5:<br>Sessie 5:<br>Deelnemers:<br>B I 및 T & Meer → 8 Personaliseren → |   |      |       |     |

In het voorbeeld zie je een opsomming van de verschillende sessies waarbij ruimte is overgelaten voor specifieke informatie, zoals in dit geval wellicht de datum of de locatie. In een e-mail roep je een snippet aan door de shortcut te typen; in dit geval '# groepssessies', zoals te zien is op de volgende afbeelding:

|                                                                                                    | Fragmenten - Chromium                                                                                                    |     | _ @ 😣          |
|----------------------------------------------------------------------------------------------------|----------------------------------------------------------------------------------------------------|-----|----------------|
| 🏷 Fragmenten 🛛 🗙 🕂                                                                                                    |                                                                                                    |     | •              |
| ← → C ☆ 🔒 app.hubspot.com/snippets/19836916/ed                                                                                                    | it/1256031                                                                                                    | ବ 🕁 | <b>*</b> ₹ 😫 E |
| · · · · · · · · · · · · · · · · · · ·                                                                                                    | sneitoetsen. Begin door een zin of tekstregel in te voeren die je vaak typt, bijvoorbeeld een<br>begroeting of een agenda met meetings. <b>Meer informatie</b> . 🖉                                                                                                    |     |                |
|                                                                                                    | Interne naam *                                                                                                    |     |                |
| The second second second second second second second second second second second second second second second s                                                                                                    | Groepssessies                                                                                                    |     |                |
|                                                                                                    | Fragmenttekst *                                                                                                    |     |                |
| and the second second se | Groepssessies                                                                                                    |     |                |
|                                                                                                    | Locatie:<br>Coach(es):<br>Bijzonderheden:<br>Sessie 1:<br>Sessie 2:<br>Sessie 3:<br>Sessie 4:<br>Sessie 5:<br>Sessie 6:<br>Deelnemers:<br>B I L T T Meer > 8 Personaliseren ><br>Shortcut *<br>Je kunt een fragment gebruiken door het symbool # te typen, gevolgd door de<br>fragmentsnelbets die je hierboven invoert. Het fragment wordt vervolgens weergegeven in<br>de tekst-editor. |     |                |
|                                                                                                    | # groepssessies                                                                                                    |     |                |
|                                                                                                    | Fragment opslaan Annuleren                                                                                                    |     | Help           |

Het is ook mogelijk om je eigen snippets te creëren, die zal dan alleen beschikbaar zijn voor jouw account.

#### 5.2 Templates

De optie 'Templates' onder 'Gesprekken' geeft het volgende venster wanneer je er voor het eerst op klikt:

| Templates - Chromium                                                                             |                                       |                             |                      |  |  |
|--------------------------------------------------------------------------------------------------|---------------------------------------|-----------------------------|----------------------|--|--|
| >>> Templates × +                                                                                |                                       |                             | O                    |  |  |
| ← → C ☆ 🔒 app.hubspot.com/templates/19836916                                                     |                                       | Q                           | ☆ 🖈 🗊 😩 ፤            |  |  |
| 🍾 Contactpersonen v Gesprekken v Marketing v Sales v Service v Automatisering v                  |                                       | < 悟 ✿ ♣                     | Rookvrij en Fitter ~ |  |  |
| Templates                                                                                        | 7 van de 5.000 aangemaakt             | Nieuwe map Nieuw template 🙃 |                      |  |  |
| Je kunt maar 5 templates bekijken of maken. Vraag toegang tot betaalde Sales Hub aan je accountb | eheerder. Toegang vragen              |                             |                      |  |  |
| Zoeken in templates <b>Q</b> Eigenaar: Enige -                                                   |                                       |                             |                      |  |  |
| NAAM 🕈                                                                                           | EIGENAAR 🗘 AANMAAKE                   | ATUM 🗘 WIJZIGINGSDATUM 🗘    |                      |  |  |
| De vervolg-e-mail als je geen contact hebt kunnen leggen                                         | Support Systony 7 maander<br>geleden  | n 7 maanden<br>geleden      |                      |  |  |
| Deelnemer niet bereikt                                                                           | Bram 4 maander<br>Lichtenberg geleden | n 4 maanden<br>geleden      |                      |  |  |
| Groepssessies ingepland                                                                          | Bram 4 maander<br>Lichtenberg geleden | n 4 maanden<br>geleden      |                      |  |  |
|                                                                                                  | Bram 2 maander<br>Lichtenberg geleden | n 2 maanden<br>geleden      |                      |  |  |
| Intake gepland                                                                                   | Bram 3 maander<br>Lichtenberg geleden | n 3 maanden<br>geleden      |                      |  |  |
| Intake online                                                                                    | Bram 2 maander<br>Lichtenberg geleden | n 2 maanden<br>geleden      | Help                 |  |  |

We zien een lijst met de tot nu toe beschikbare templates, deze lijst zal ook worden uitgebreidt in de nabije toekomst. Een template is in principe een soort snippet/fragment, alleen voorziet een template je van meer functionaliteit. In de volgende afbeelding is één van de templates geopend:

|                                                                                                    | Templates - Chromium                                                                                                    |                                                          |     |       | ×  |
|----------------------------------------------------------------------------------------------------|----------------------------------------------------------------------------------------------------|----------------------------------------------------------|-----|-------|----|
| 🎾 Templates 🛛 🗙 🕂                                                                                                    |                                                                                                    |                                                          |     | •     | O  |
| ← → C ☆ 🗎 app.hubspot.com/templa                                                                                                    | ites/19836916/edit/25253005                                                                                                    |                                                          | ର 🕁 | * = 😫 |    |
|                                                                                                    |                                                                                                    |                                                          |     |       |    |
|                                                                                                    |                                                                                                    |                                                          |     |       |    |
|                                                                                                    | Template bewerken                                                                                                    | ×                                                        |     |       |    |
|                                                                                                    |                                                                                                    |                                                          |     |       |    |
|                                                                                                    | Naam: Intake online                                                                                                    | Eigenaar: Bram Lichtenberg                               |     |       |    |
| and the second second se | Onderwerp: Intake Rookvrij en Fitter & Gede                                                                                                    | eeld met iedereen 👻 🖿 Geen map 👻                         |     |       |    |
|                                                                                                    | Beste Contactpersoon: Voornaam ,                                                                                                    | A                                                        |     |       |    |
|                                                                                                    | Fantastisch dat je besloten hebt om definitief te stoppen met roken en dit met Rookvrij                                                                                       | en Fitter gaat doen.                                     |     |       |    |
|                                                                                                    | Hierbij de bevestiging van de intake voor Rookvrij en Fitter:                                                                                                    |                                                          |     |       |    |
|                                                                                                    | Deze staat gepland op <dag> <datum> <maand> om <tijd> via zoom/facetime/WhatsA<br/>Noteer deze in je agenda als je dat nog niet gedaan hebt.</tijd></maand></datum></dag>     | App Videobellen/Telefoon.                                |     |       |    |
|                                                                                                    | Het handboek en de knijpbal zijn naar je onderweg en zullen met PostNL bezorgd wor                                                                                            | den.                                                     |     |       |    |
|                                                                                                    | Als voorbereiding op de intake mag je vanaf pagina 28 in het handboek de vragenlijste<br>minuten. Mocht het handboek er niet op tijd zijn, dan kun je hier de vragenlijsten a | en invullen. Dit duurt ongeveer 20<br>Ilvast downloaden. |     |       |    |
|                                                                                                    | B I ⊻ I <sub>x</sub> Meer - 8 a Personaliseren - Invoegen -                                                                                                    |                                                          |     |       |    |
|                                                                                                    | // Je handtekening wordt opgenomen wanneer je deze template gebruikt. Handteker                                                                                               | ning bewerken 🖉                                          |     |       |    |
|                                                                                                    | Als nieuwe template opslaan Bestaande template bijwerken An                                                                                                    | Inhoudssuggesties                                        |     |       |    |
|                                                                                                    |                                                                                                    |                                                          |     | He    | tp |

Waar een snippet een klein stukje gestandaardiseerde tekst is, is een template een volledig bericht van aanhef tot groet. Het is een flexibele functionaliteit dankzij het feit dat een template automatisch de juiste gegevens in het bericht voegt op basis van de contactpersoon aan wie het bericht geadresseerd is. In de eerste zin van het voorbeeld template is te zien dat de aanhef al een zogenaamde 'token' bevat; een speciaal stuk tekst dat automatisch zal worden vervangen door de benodigde informatie van de contactpersoon op het moment dat het template wordt verstuurd. In dit geval gaat het om 'Contactpersoon Voornaam' dat zal worden vervangen door in de opgeslagen gegevens van de contacpersoon te kijken en de voornaam zal selecteren. Templates maken het mogelijk efficiënt en compleet de communicatie af te handelen, aangezien je niet steeds dezelfde mail hoeft te typen en tegelijk zeker bent van je zaak dat er geen belangrijke informatie ontbreekt.

## 6 Marketing

### 6.1 Bestanden

De optie 'Bestanden' onder 'Marketing' geeft het volgende venster wanneer je er voor het eerst op klikt:

| Bestanden   HubSpol                                                                                                    | t - Chromium                                                       | _ a 😣                    |
|----------------------------------------------------------------------------------------------------|--------------------------------------------------------------------|--------------------------|
| 🕉 Bestanden   HubSpot × +                                                                                                    |                                                                    | •                        |
| ← → C 🏠 🔒 app.hubspot.com/Files/19836916/                                                                                                    |                                                                    | ९ ☆ 🛊 इ 😩 :              |
| >>>>>>>>>>>>>>>>>>>>>>>>>>>>>>>>>>>>>                                                                                                    | < = ☆                                                              | 📮 📄 Rookvrij en Fitter ~ |
| Bestanden                                                                                                    | Bestanden uploaden Map m                                           | aken                     |
| Bestanden en mappen Voorraadafbeeldingen                                                                                                    |                                                                    |                          |
| Maak van je video's tools voor het genereren van leads.<br>Voer een upgrade uit naar Marketing Hub Professional om video's te hosten, hun prestaties te volgen en | te integreren met CTA's en formulieren. Upgrade                    | ×                        |
| Naam zoeken         Q         Alle typen ~         Actieve bestanden ~                                                                                            | 🔈 Alle bestanden exporteren (ZIP)   🍵 Prullenbak met verwijderde b | estanden                 |
| Start >                                                                                                    |                                                                    |                          |
| NAAM 🗘                                                                                                    | ZICHTBAARHEID<br>BESTANDS-URL GROOTTE 🗘 TYPE 🗘 BIJGEWERKT 🗘        |                          |
| Documenten sessies                                                                                                    | juni 3, 2021                                                       |                          |
|                                                                                                    | augustus 20, 20                                                    | 21                       |
| Recovered Form Submissions Nov 2021                                                                                                    | november 22, 2                                                     | 021                      |
| Social media                                                                                                    | oktober 29, 202                                                    | .1<br>Help               |
| Maning informatio an huisstiil                                                                                                    |                                                                    |                          |

Deze optie bevat een lijst met mappen, met daarin bestanden die nuttig kunnen zijn voor verschillende zaken. De e-mail functionaliteit heeft een directe koppeling met de bestanden waardoor je gemakkelijk bestanden toe kunt voegen aan de berichten die je stuurt. Naarmate de tijd vordert zullen hier steeds meer bestanden met verschillende doelen te vinden zijn. Ik raad aan zelf even door de verschillende mappen te kijken om te zien wat er al beschikbaar is. Ten tijde van het maken van deze gebruikshandleiding zijn de volgende mappen beschikbaar:

| NAAM 🗘 ZICHTBAARHEID BESTANDS-URL GROOTTE 🗘 TYPE 🗘          | BIJGEWERKT ≑      |
|-------------------------------------------------------------|-------------------|
| Documenten sessies                                          | juni 3, 2021      |
| Intake                                                      | augustus 20, 2021 |
| Recovered Form Submissions Nov 2021                         | november 22, 2021 |
| Social media                                                | oktober 29, 2021  |
| Werving, informatie en huisstijl                            | juni 10, 2021     |
| Logo Rookvrij en Fitter Details Acties • Openbaar 54 KB png | juni 18, 2021     |

# 7 Sales

## 7.1 Deals

De optie 'Deals' onder 'Sales' geeft het volgende venster wanneer je er voor het eerst op klikt:

|                                                                                     | Deals - Chromium                                                                | _ a 😣                             |
|-------------------------------------------------------------------------------------|---------------------------------------------------------------------------------|-----------------------------------|
| ∑b Deals × +                                                                        |                                                                                 | •                                 |
| ← → C ☆ @ app.hubspot.com/contacts                                                  | s/19836916/objects/0-3/views/all/list                                           | ९ 🖈 🛸 😩 ।                         |
| 🎽 Contactpersonen 🗸 Gesprekken 🗸 Marketing 🗸                                        | Sales × Service × Automatisering ×                                              | Q 🛗 🌣 🖡 📄 Rookvrij en Fitter 🗸    |
| Deals ▼     ■     Itsus begeleiding     ▼       1 record     *     Mijn deals     + | rgave toevoegen Alle weergaves                                                  | Acties • Importeren Deal aanmaken |
| Naam of beschrijving zoe Q Dealeigenaar -                                           | Datum van aan 👻 Datum laatste a 👻 Bedrag 👻 🏛 Meer filters                       | Tabelacties - 🛛 Weergave opslaan  |
| NAAM DEAL 🗘                                                                         | STADIUM DEAL 🗘 SLUITINGSDATUM (GMT+1) 🗘 DEALEIGENAAR                            | BEDRAG                            |
| Mark van Nelle - 2021                                                               | Informatie opgevraagd (Status begel Morgen om 19:50 📀 Bram Pol (bram.pol@rookvr | ijen 🚳                            |
| 4                                                                                   | Vorige 1 Volgende > 25 per pagina -                                             |                                   |
|                                                                                     |                                                                                 | Heip                              |

De 'Deals' functionaliteit kun je zien als de basis voor alles wat met het Behandeltraject te maken heeft. Via de 'Deals' leg je alle informatie met betrekking tot het traject vast, dit doe je dus **niet** in het 'Contactpersonen' venster. Dit heeft als reden dat bij het 'Contactpersonen' venster er wel veel gegevens beschikbaar zijn van de cliënt, maar die hebben weinig tot geen betrekking op de sessies. Door op de deal te klikken opent zich het volgende venster:

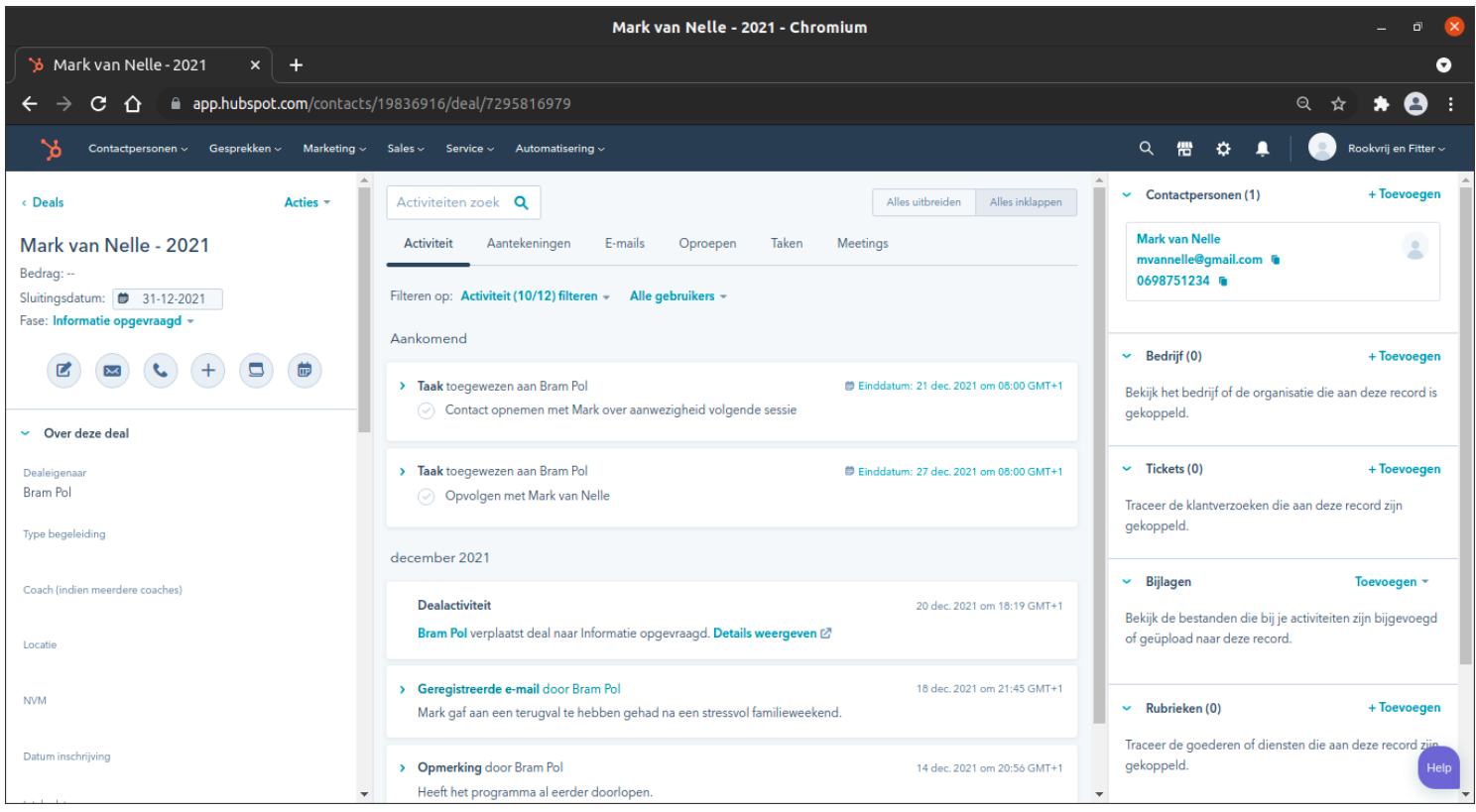

Dit overzicht lijkt sprekend op het overzicht dat te vinden is onder 'Contactpersonen', met één uitzondering. De gegevens die beschikbaar zijn aan de linkerkant van je scherm hebben niets meer te maken met de persoonsgegevens van Mark, maar in plaats daarvan geeft het informatie over Mark met betrekking tot het programma. Hierom is het dus ook niet mogelijk om direct na het aanmaken van de deal al deze gegevens beschikbaar te hebben. Deze worden gedurende het traject stukje bij beetje verzameld en genoteerd.

Deals hoef je nooit zelf aan te maken. Bij iedere aanmelding wordt een deal aangemaakt, ook wanneer de aanmelding nog niet definitief is. Deze zullen vanzelf in je dealsoverzicht en pijplijn komen te staan (In sectie 8 wordt de pijplijn beschreven).

#### 7.1.1 Functionaliteit pictogrammen

In de linkerkolom getiteld door de naam van de deal zie je direct een rij van 6 pictogrammen staan die verschillende functionaliteit biedt. Dezelfde functionaliteit is ook beschikbaar in het 'Contactpersonen' venster, echter maken we er alleen gebruik van in de 'Deals' functionaliteit. Op deze manier zijn we er zeker van dat alle interactie op dezelfde plek gebeurt en voorkomen we verwarring. Nu volgt een opsomming van die functionaliteit van links naar rechts, met per pictogram een korte beschrijving van de gebruikswijze:

1. 'Een opmerking aanmaken'

| 96 | ✓ Opmerking                                                                                                  | ×                        |
|----|----------------------------------------------------------------------------------------------------|--------------------------|
| a  | Heeft het programma al eerder doorlopen.                                                                     | eı                       |
|    |                                                                                                    | er                       |
|    | B I ⊻ ¼ Meer - II II II II II Gekoppeld met 1 recor<br>Notitie opslaan Verwijderen □ Maak een opvolgtaak aan | rd <del>v</del> ur<br>sc |

Deze optie geeft je de kans een korte notitie of herinnering aan te maken die specifiek gebonden is aan deze cliënt. Na deze te hebben opgeslagen kun je hem gemakkelijk terug vinden in het midden van het scherm van deze cliënt:

| Activiteiten zoek <b>Q</b>                                                                                    | Alles uitbreiden                         | Alles inklappen            |
|----------------------------------------------------------------------------------------------------|------------------------------------------|----------------------------|
| Activiteit Aantekeningen E-mails Oproepen Taken Meetings                                                      |                                          |                            |
| Filteren op: Activiteit (19/22) filteren - Alle gebruikers -                                                  |                                          |                            |
| december 2021                                                                                                 |                                          |                            |
| <ul> <li>Opmerking door Bram Pol<br/>Heeft het programma al eerder doorlopen.</li> </ul>                      | 14 dec. 202                              | om 20:56 GMT+1             |
| november 2021                                                                                                 |                                          |                            |
| Wijziging levenscyclus<br>Bram Pol heeft de levenscyclusfase voor deze contactpersoon bijgewerkt naar Subscri | 24 nov. 202<br>ber. <b>Details weerg</b> | l om 17:15 GMT+1<br>even 🖸 |
| Deze contactpersoon is aangemaakt op basis van Offline bronnen van Contactpersone                             | en 24 nov. 202                           | om 17:15 GMT+1             |
|                                                                                                    |                                          |                            |
|                                                                                                    |                                          |                            |
|                                                                                                    |                                          |                            |
|                                                                                                    |                                          |                            |

In dit geval te zien onder het kopje 'Activiteit'. Voor een overzicht van alleen je gemaakte aantekeningen kun je ook klikken op het kopje 'Aantekeningen'.

2. 'Een e-mail aanmaken'

| ✓ E-  | mail                                                |              |                | 2ª    | ×            |
|-------|-----------------------------------------------------|--------------|----------------|-------|--------------|
| Temp  | lates Sequenties 🛍 Documenten Me                    | eetings 👻    | Offertes 👻     |       |              |
| Aan   | Mark van Nelle $	imes$                              |              |                |       |              |
| Van I | 3ram Pol ( <b>bram.pol@rookvrijenfitter.ni</b> +)   |              |                | Cc    | Bcc          |
| Onde  | rwerp                                               |              |                |       |              |
|       | Mark van Nelle (mvannelle@gmail.com) heeft n        | iet het abon | nementstype    | ,     |              |
| Verko | op-e-mail   One to One. <u>Abonnementsstatus vo</u> | oor deze cor | ntactpersoon   | wijzi | i <u>gen</u> |
| Je    | moet een eenmalige juridische grond opgeven         | 1 om deze e- | ·mail te verze | nder  | ۱.           |
|       | Eenmalige juridische reden op                       | pgeven       |                |       |              |
|       |                                                     |              |                |       |              |

Door middel van deze optie kun je direct via HubSpot je cliënten e-mails sturen. Een uitgebreide beschrijving van de functionaliteit is te vinden in sectie 5. Hierin wordt beschreven hoe je templates en fragmenten aanmaakt en gebruikt.

3. 'Bellen'

december 2021

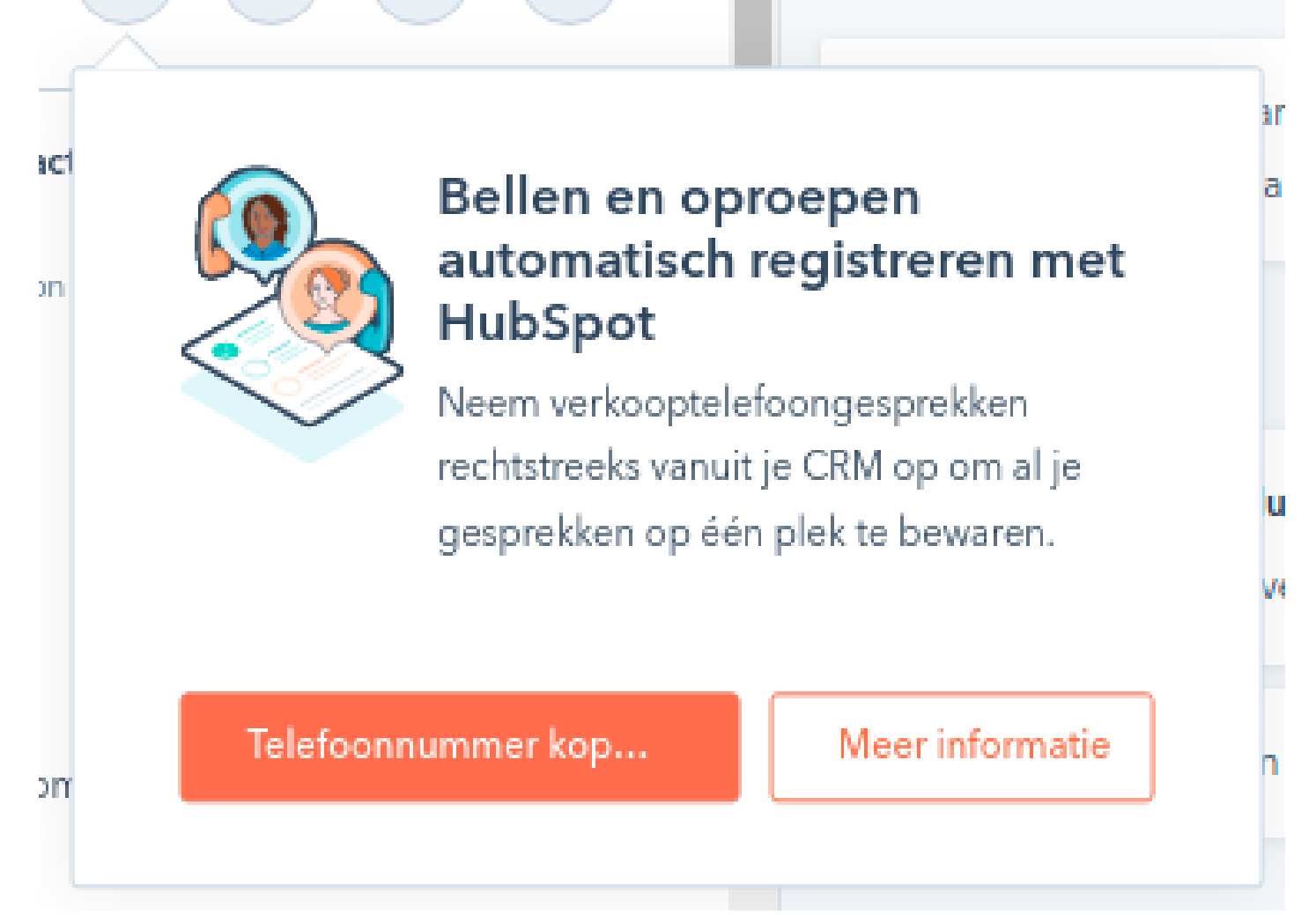

Œ

Wanneer je voor het eerst op deze optie klikt opent een venster die je vraagt om je telefoonnummer te koppelen aan je account. Klik op 'Telefoonnummer koppelen'. Vervolgens verschijnt het volgende scherm, waarin je je telefoonnummer invult en aangeeft op welke manier je het liefst de authenticatie-code ontvangt:

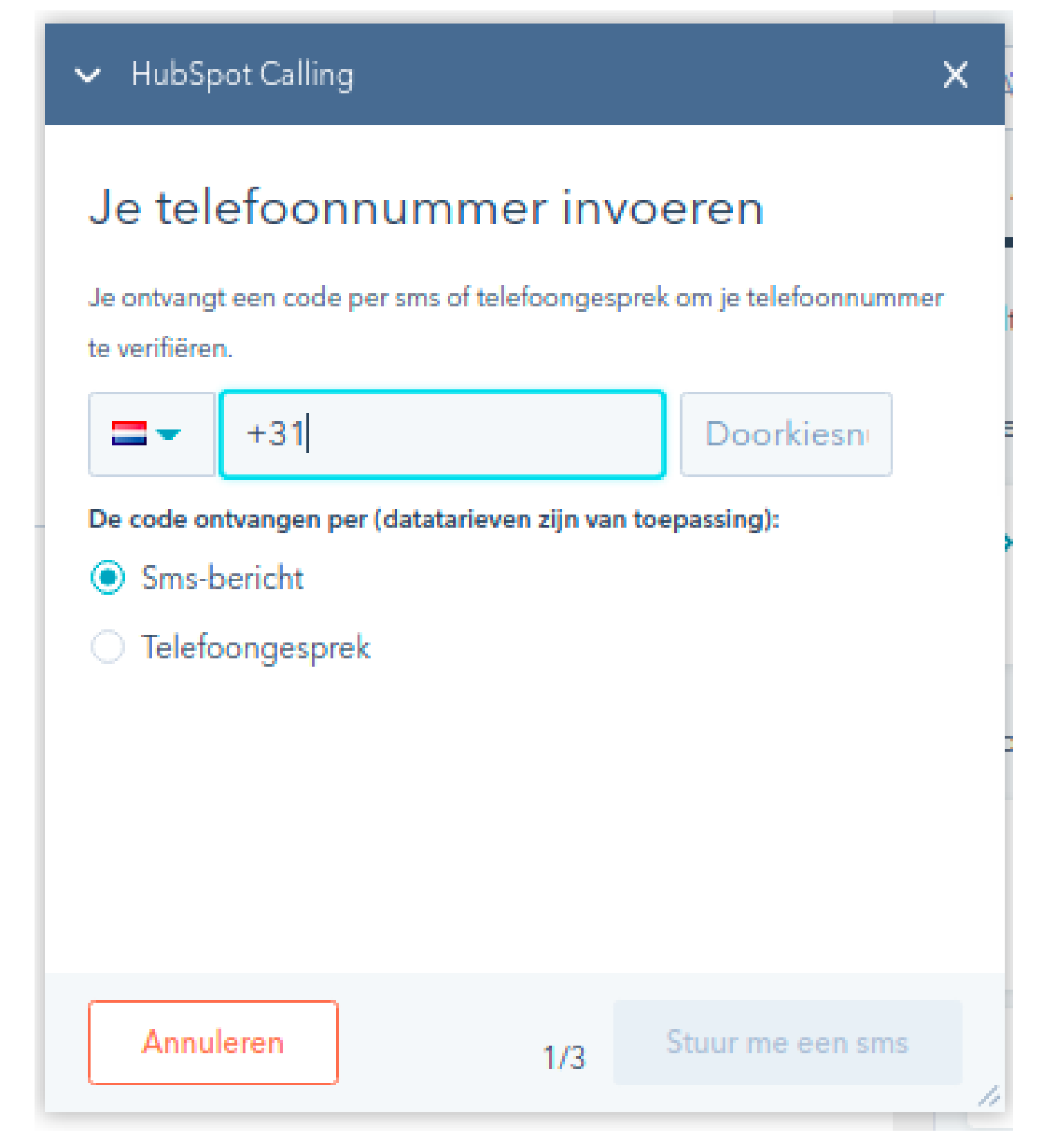

4. 'Een gesprek, e-mail of vergadering loggen'

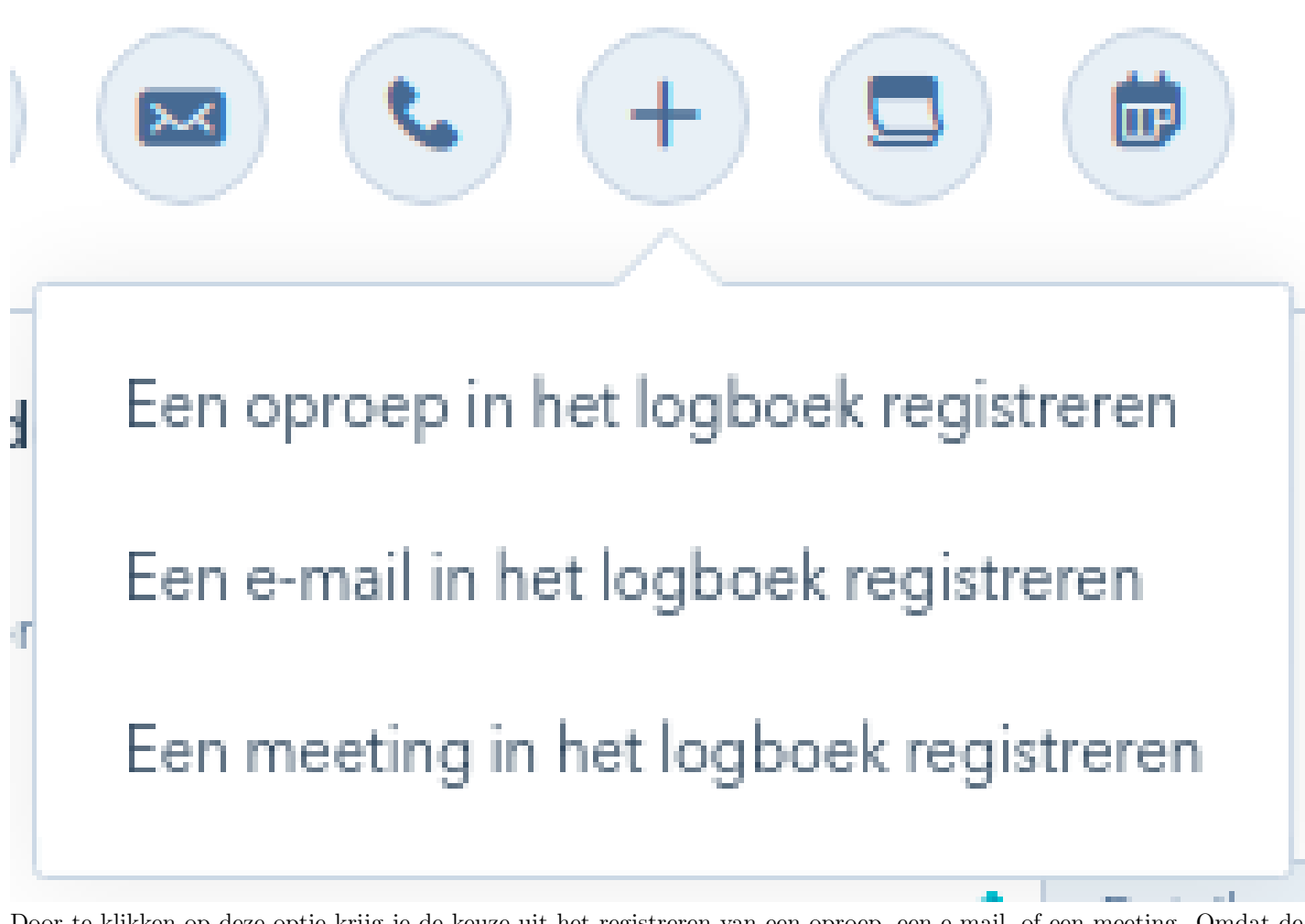

Door te klikken op deze optie krijg je de keuze uit het registreren van een oproep, een e-mail, of een meeting. Omdat de procedure van deze 3 opties praktisch identiek is neem ik het loggen van een e-mail als voorbeeld.

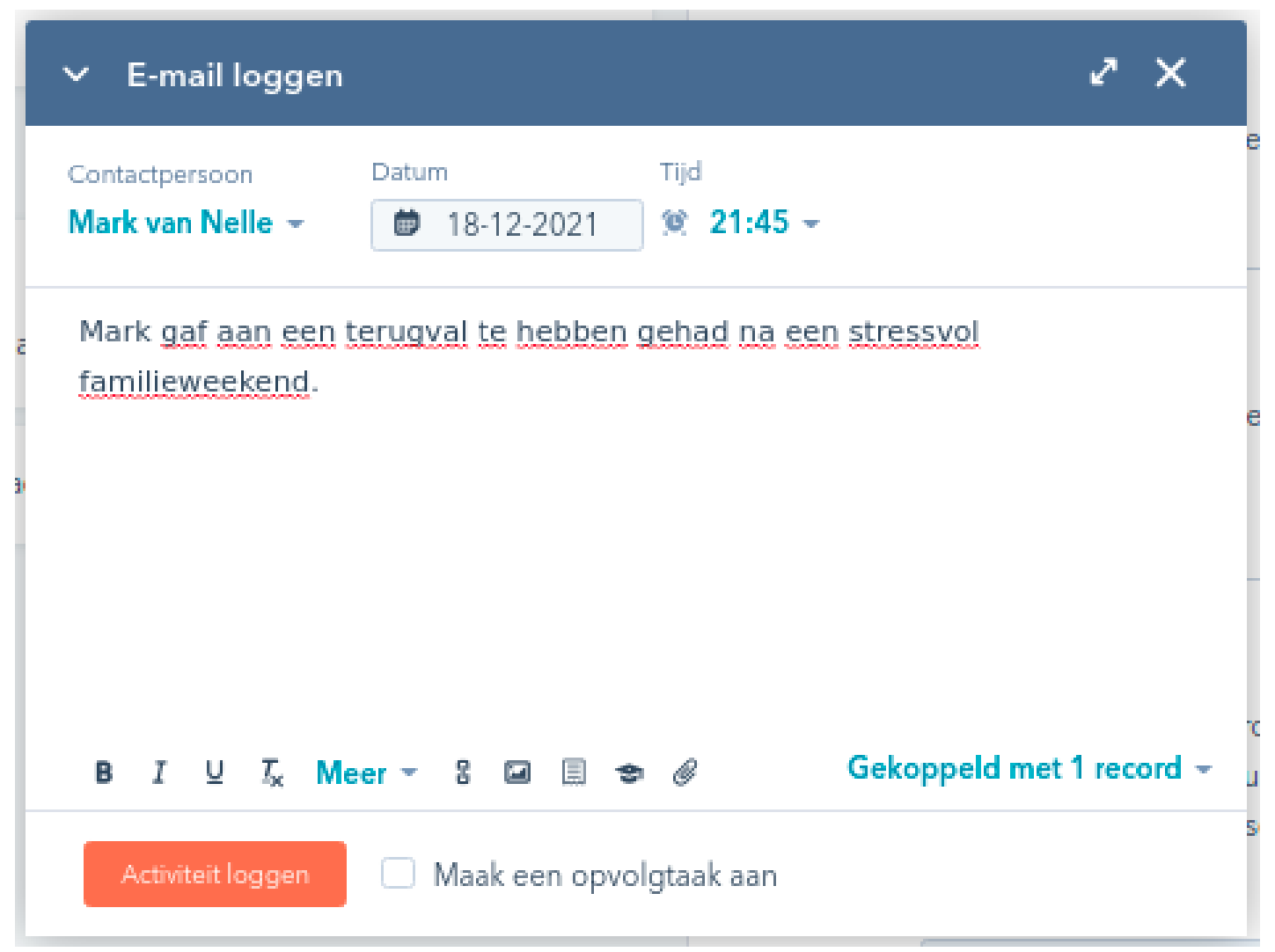

In de foto is te zien dat voor het loggen er gevraagd wordt naar de cliënt in kwestie, samen met datum en tijd. Vervolgens beschrijf je de e-mail in het tekstvak. Hierna heb je de kans om de activiteit te loggen, eventueel in combinatie met het aanmaken van een opvolgtaak:

| -   | ∨ E-mail loggen                       | ∠ ×                                                                    |    |
|-----|---------------------------------------|------------------------------------------------------------------------|----|
|     | Contactpersoon<br>Mark van Nelle -    | Datum Tijd                                                             | eı |
| naa | Mark gaf aan een t<br>familieweekend. | erugval te hebben gehad na een stressvol<br>Over 2 werkdagen (dinsdag) | en |
| nta |                                       | Over 3 werkdagen (woensdag)<br>Over 1 week (december 27)               |    |
|     |                                       | Over 2 weken (januari 3)                                               |    |
|     | BI ⊔ T <sub>×</sub> N                 | Over 1 maand (januari 18)<br>•koppeld met 1 record •                   | un |
|     | Activiteit loggen                     | ✓     Maak een oppolgtaak aan:       Over 3 werkdagen (woensdag) →     | sd |

Dit kan handig zijn in situaties waarin je actief wil inspelen op de situatie die je in het logboek hebt genoteerd, en zeker wilt zijn dit niet te vergeten. Na het loggen zie je meteen het resultaat van die log verschijnen in onder 'activiteit', in het midden van het scherm:

| Activiteiten               | zoek <b>Q</b>                                          |                       |                    |              |        | Alles uitbreiden      | Alles inklappen  |
|----------------------------|--------------------------------------------------------|-----------------------|--------------------|--------------|--------|-----------------------|------------------|
| Activiteit                 | Aantekeningen                                          | E-mails               | Oproepen           | Taken        | Meetir | ngs                   |                  |
| Filteren op: A             | ctiviteit (19/22) filtere                              | n → Alle g            | ebruikers 👻        |              |        |                       |                  |
| Aankomend                  |                                                        |                       |                    |              |        |                       |                  |
| > Taak toeg                | ewezen aan Bram Pol<br>olgen met Mark van N            | elle                  |                    |              | 🛱 Ein  | iddatum: 27 dec. 2021 | l om 08:00 GMT+1 |
| december 20                | )21                                                    |                       |                    |              |        |                       |                  |
| > Geregistre<br>Mark gaf a | <b>eerde e-mail</b> door Bra<br>aan een terugval te he | m Pol<br>bben gehad r | na een stressvol t | familieweeke | end.   | 18 dec. 2021          | l om 21:45 GMT+1 |

Ook zul je hem terug kunnen vinden onder 'emails' in het midden van je scherm, aangezien we een log hebben geregistreerd met betrekking tot een e-mail.

5. 'Een taak aanmaken' Bij het loggen van een activiteit kregen we de optie om een opvolgtaak aan te maken. Een taak aanmaken kan ook zonder te hoeven loggen, door deze optie te selecteren opent zicht het volgende venster:

| 1 61 61                      | (                 |                   | ^                        |
|------------------------------|-------------------|-------------------|--------------------------|
| Voer je t                    | taak in           |                   |                          |
| Einddatum<br><b>Over 3 w</b> | θ<br>erkdagen (wo | ensdag) - 💓 08:00 |                          |
| Herinnerin                   | g versturen 🚯     |                   |                          |
| Geen her                     | innering -        |                   |                          |
| Inst                         | ellen om te h     | erhalen           |                          |
| Type                         | Prior             | Wac Toegew        |                          |
| ſo-do ₹                      | Geen 👻            | Geen - Bram Pol - |                          |
| Aanteke                      | ningen            |                   |                          |
|                              |                   |                   |                          |
| BI                           | ⊻ 7, ⊠ 5          | B 🔳 Meer 👻        | Gekoppeld met 1 record - |

Een taak heeft opties voor een naam, een einddatum (en tijd), een herinneringsfunctie, type, prioriteit, wachtrij, en toegewezen aan (naam). Zodra de einddatum of herinneringsdatum wordt bereikt krijg je een melding over deze taak. In de volgende foto is een voorbeeldtaak aangemaakt om een idee te geven hoe je de opties nuttig in zou kunnen vullen om het meest uit je taken te halen:

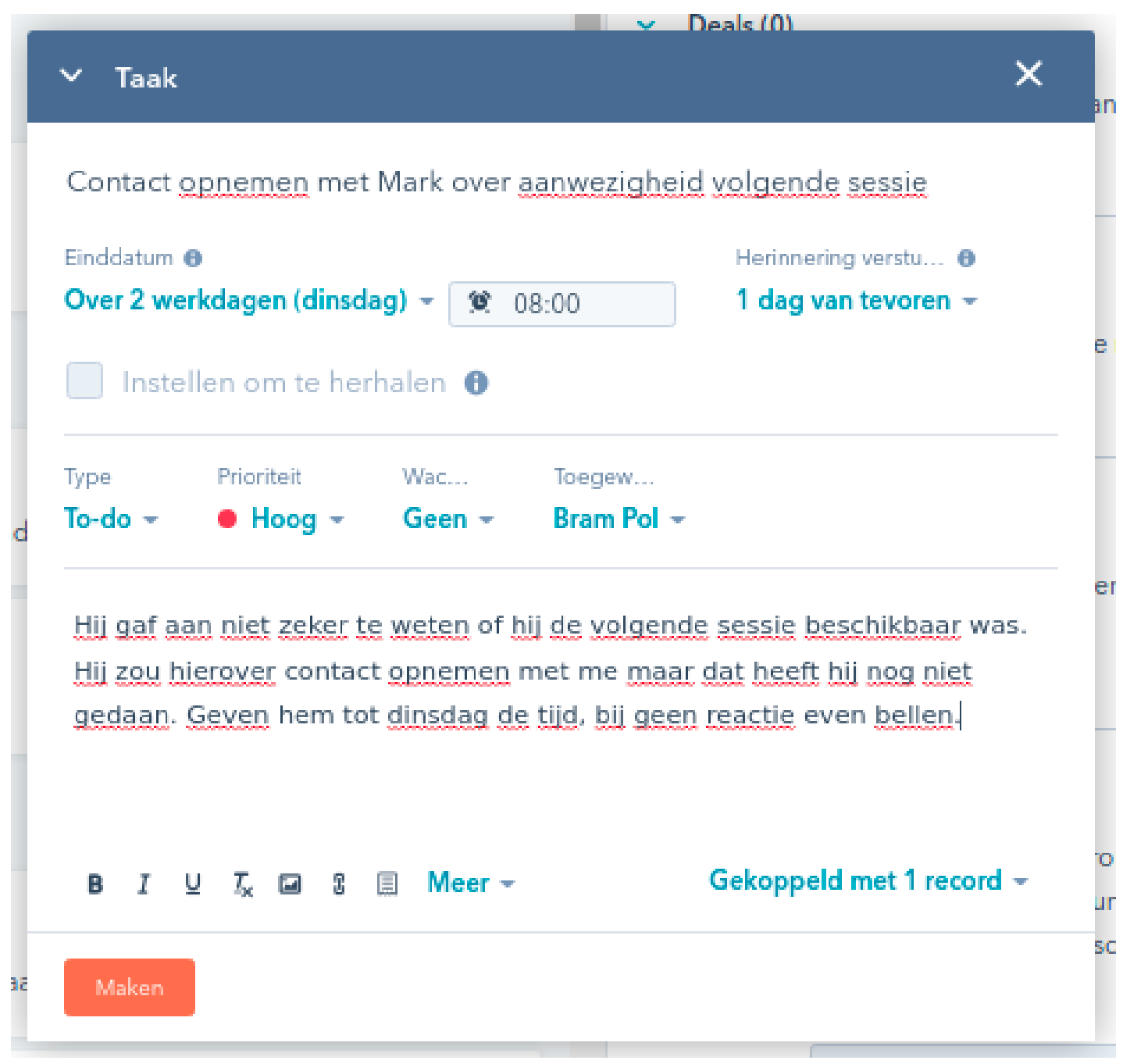

Wederom zul je de taak terugvinden in het midden van het scherm onder zowel 'activiteit' als 'taken'.

6. 'Een vergadering plannen' Deze optie is voor nu niet van toepassing omdat er geen gebruik wordt gemaakt van de vergaderingen met cliënten.

## 7.2 Taken

De optie 'Taken' onder 'Sales' geeft het volgende venster wanneer je er voor het eerst op klikt:

|                                 |           |                          |                       |                    |                     | Taken - Chr     | omium            |                                      |                     |   |             |               |                       |                  | ×   |
|---------------------------------|-----------|--------------------------|-----------------------|--------------------|---------------------|-----------------|------------------|--------------------------------------|---------------------|---|-------------|---------------|-----------------------|------------------|-----|
| 🏷 Take                          | 'n        | × +                      |                       |                    |                     |                 |                  |                                      |                     |   |             |               |                       |                  | •   |
| $\leftrightarrow$ $\rightarrow$ | сò        | app.hubspot.com          | n/tasks/19836916/vie  | ew/all             |                     |                 |                  |                                      |                     |   |             |               | ବ 🕁                   | * 😫              |     |
| >>                              | Contactpe | rsonen ~ Gesprekken ~    | Marketing 🗸 🛛 Sales 🗸 | Service ~ Autom    | natisering ~        |                 |                  |                                      |                     |   | Q 🖷         | ¢ J           | 💄   🙁 Roo             | okvrij en Fitter |     |
| Taken                           |           |                          |                       |                    |                     |                 |                  |                                      |                     |   | <b>»</b>    |               |                       |                  |     |
|                                 |           |                          |                       |                    |                     |                 |                  |                                      |                     |   | Inzi        | chten         | Feed                  | Inplann          | en  |
| Wil je                          | je taken  | in je Google- of Outlook | -agenda zien? Kopp    | oel een nieuwe age | nda om in HubSpot a | angemaakte take | n te synchronise | eren. <mark>Naar instellingen</mark> | gaan                | × | Activite    | eiten - 🖪     | •                     |                  | -   |
| Alles (                         | (2) -     | Vervalt vandaag E        | eadline verstreken    | Aankomend          | Meest actief        | Voltooid        | + Wachtrij       | toevoegen                            |                     |   |             | DEZE WEE      |                       | DEPEN            |     |
| Zoeken                          |           | Q lk <del>-</del> ≢      | Meer filters          |                    |                     | ■ Kolomme       | n bewerken       | Taak aanmaken                        | 2 taken starten     | â |             | DEZE WE       |                       | TINGS            |     |
|                                 | STATUS    | TITEL \$                 | GEKOPPELDE CON        | NTACTPERSOON       | GEKOPPELD BEDR      | IJF             | LAATST COM       | NTACT OPGENOME                       | AATSTE INTERACTIE 🍦 |   | Weke        | liike activi  | iteitenrannort        |                  | -1  |
|                                 |           | Contact opnemen met      | Mark van N            | lelle              |                     |                 | één dag ge       | eleden                               |                     |   | E-M         | AIL VERZON    | NDEN NAAR CONTAC      | TPERSOON         |     |
|                                 |           | Opvolgen met Mark van.   | Mark van N            | lelle              |                     |                 | één dag ge       | eleden                               |                     |   |             |               | 1                     |                  |     |
| 4                               |           |                          |                       |                    |                     |                 |                  |                                      |                     | F | Prestati    | es vergeleker | n met de voorgaande v | week             | -1  |
|                                 |           |                          | <                     | Vorige 1 Volg      | ende > 25 p         | er pagina *     |                  |                                      |                     |   | • Niet      | gestart       |                       |                  |     |
|                                 |           |                          |                       |                    |                     |                 |                  |                                      |                     |   | 1,25        |               |                       |                  |     |
|                                 |           |                          |                       |                    |                     |                 |                  |                                      |                     |   |             |               | 1                     |                  |     |
|                                 |           |                          |                       |                    |                     |                 |                  |                                      |                     |   | '           |               |                       |                  |     |
|                                 |           |                          |                       |                    |                     |                 |                  |                                      |                     |   | ctiviteiter |               |                       |                  |     |
|                                 |           |                          |                       |                    |                     |                 |                  |                                      |                     |   | Aantal Ar   |               |                       | н                | elp |

Bovenaan de pagina is een pop-up melding zichtbaar met de vraag 'Wil je je taken in je Google- of Outlook-agenda zien?'. Om er zeker van te zijn dat er nooit taken worden vergeten is dit een nuttige optie, om die reden synchroniseren we meteen onze agenda (in mijn geval mijn Google Calendar) met HubSpot. Dit is echter niet noodzakelijk om van de functies van HubSpot gebruik te kunnen maken.

#### 7.2.1 Agenda koppelen

#### Door in de pop-up melding op 'Naar instellingen gaan' te klikken verschijnt het volgende scherm:

|                                                    | Gebruikersvoorkeuren   Kalender - Chromium                                                                                                    |    | _ ¤ 🖇                |
|----------------------------------------------------|----------------------------------------------------------------------------------------------------|----|----------------------|
| 汝 Gebruikersvoorkeurer                             | <b>→</b>  K∈ <b>× +</b>                                                                                                    |    | •                    |
| $\leftarrow$ $\rightarrow$ G $\heartsuit$ $(=$ abb | p.hubspot.com/settings/19836916/user-preferences/calendar                                                                                                    |    | ० 🕁 🗯 😩 ।            |
| 🍾 Contactpersonen ~ C                              | Sesprekken v Marketing v Sales v Service v Automatisering v Q                                                                                                    | 雷中 | Rookvrij en Fitter ~ |
| < Dashboard                                        | Algemeen<br>Profiel E-mail Bellen Agenda Taken                                                                                                    |    |                      |
| Je voorkeuren                                      | Deze voorkeuren zijn alleen op jou van toepassing.                                                                                                    |    |                      |
| Algemeen                                           | Agenda                                                                                                    |    |                      |
| Meldingen                                          | Koppel je kalender om HubSpot Meetings en kalendersynchronisatie te gebruiken.                                                                                                    |    |                      |
| Beveiliging                                        | V Meetings direct vanuit HubSpot verzenden                                                                                                    |    |                      |
| Accountsetup<br>Standaard<br>accountinstellingen   | <ul> <li>Vitgaande meetings automatisch registreren</li> <li>Je agenda synchroniseren zodat contactpersonen tijd met je<br/>kunnen inplannen</li> <li>Vereist agendasynchronisatie</li> </ul> |    |                      |
| Gebruikers en teams<br>Integraties 🗸               | ✓ Je HubSpot-taken in je kalender bekijken<br>Vereist een extra stap bij het synchroniseren van taken. Alleen<br>beschikbaar bij Sales Starter en hogere plannen.                             |    |                      |
| Marktplaats-downloads<br>Traceren en analyse 🛛 💙   | Je agenda koppelen                                                                                                    |    |                      |
| Privacy en toestemming<br>Gegevensbeheer           | Kalendersynchronisatie beheren <ul></ul>                                                                                                    |    |                      |
| Eigenschappen                                      |                                                                                                    |    | Help                 |
| Objecten 🗸                                         |                                                                                                    |    | -                    |
| loor op 'Je agend                                  | la koppelen te klikken' verschijnt het volgende schrem:                                                                                                    |    |                      |
|                                                    | Gebruikersvoorkeuren   Kalender - Chromium                                                                                                    |    | _ ¤ 🖗                |
| 🏂 Gebruikersvoorkeurer                             | n K∈×                                                                                                    |    | 0                    |
|                                                    |                                                                                                    |    |                      |

| ← → C 🏠 🗎 app.                                                                                                    | .hubspot.com/settings/19836916/user-pref | erences/calendar                                 |                         |   | ର ☆ | * 😫 E |
|----------------------------------------------------------------------------------------------------|------------------------------------------|--------------------------------------------------|-------------------------|---|-----|-------|
| ¥                                                                                                    |                                          |                                                  |                         |   |     |       |
| -                                                                                                    |                                          | Je agenda koppelen                               |                         | × |     |       |
| and the local division of the local division of the local division | the second second                        |                                                  |                         |   |     |       |
|                                                                                                    | -                                        | G                                                | 1                       |   |     |       |
| -                                                                                                    | -                                        | Google / Gmail                                   | Office 365              |   |     |       |
|                                                                                                    | A Real Property lies: Name               | <ul> <li>Agendasynchronisatie inschak</li> </ul> | elen                    |   |     |       |
| _                                                                                                    |                                          | Alleen voor evenementen met bestaande            | HubSpot-contactpersonen |   |     |       |
| and the second second                                                                                                    |                                          | Je agenda koppelen                               |                         |   |     |       |
|                                                                                                    |                                          |                                                  |                         |   |     |       |
| _                                                                                                    |                                          |                                                  |                         |   |     |       |
|                                                                                                    |                                          |                                                  |                         |   |     |       |
| The second second second second second second second second second second second second second second second se                                                                                                    |                                          |                                                  |                         |   |     |       |
| -                                                                                                    |                                          |                                                  |                         |   |     |       |
|                                                                                                    |                                          |                                                  |                         |   |     |       |

Vervolgens stem je in met de voorwaarden door op 'Accepteren en met Google koppelen' te klikken:

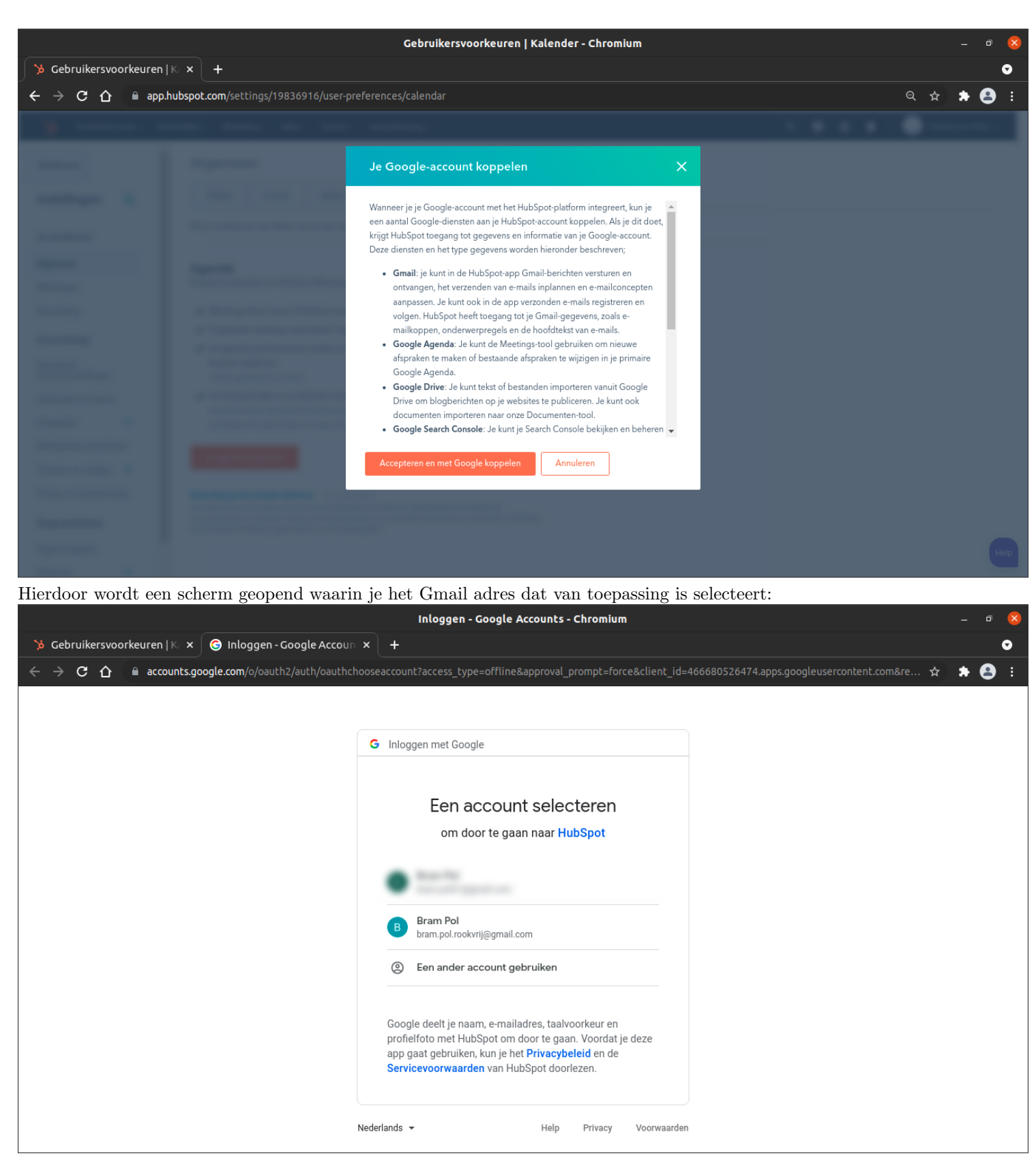

Er verschijnt een opsomming van de gegevens waartoe HubSpot toegang krijgt wanneer je je e-mail koppelt:

|                                                                                                    | Inloggen - Google Accounts - Chromium                                                                                   | _ 0 😣   |
|----------------------------------------------------------------------------------------------------|----------------------------------------------------------------------------------------------------|---------|
| >>>>>>>>>>>>>>>>>>>>>>>>>>>>>>>>>>>>>                                                                        | +                                                                                                    | •       |
| ← → C ☆ 🔒 accounts.google.com/signin/oauth/consent?authus                                                    | ser=1∂=AJi8hAOC-Bl0LgWg0NY39hN7eD-YPD0eaPKr1mgBzhgQUhwpBBt_bU3oU4xPgaKEECSoPdyurc Q                                     | 🖈 🏞 😫 E |
|                                                                                                    | G Inloggen met Google                                                                                                   | Î       |
|                                                                                                    |                                                                                                    |         |
|                                                                                                    | HubSpot wil toegang krijgen tot je                                                                                      |         |
|                                                                                                    | Google Account<br>bram.pol.rookvrij@gmail.com                                                                           |         |
|                                                                                                    | Hiermee kan HubSpot het volgende doen:                                                                                  |         |
|                                                                                                    | M Je e-mailberichten en -instellingen bekijken                                                                          |         |
|                                                                                                    | E-mail namens jou verzenden                                                                                             |         |
|                                                                                                    | Al je Google Drive-bestanden weergeven en     (;)                                                                       |         |
|                                                                                                    | downloaden                                                                                                    |         |
|                                                                                                    | Afspraken bekijken en bewerken in al je agenda's 🕧                                                                      |         |
|                                                                                                    | Alle agenda's waartoe je met Google Agenda ()<br>toegang hebt, bekijken en downloaden                                   |         |
|                                                                                                    | Search Console-gegevens voor je geverifieerde     ites bekijken en beheren                                              |         |
|                                                                                                    | De lijst bekijken en beheren van sites en     j     domeinen die je beheert                                             |         |
|                                                                                                    |                                                                                                    |         |
| 🐪 Gehruikersvoorkeuren 🔣 x 🕒 Inlaagen - Google Accourt x                                                     | Inloggen - Google Accounts - Chromium                                                                                   | - • 🛛   |
| $\leftarrow$ $\rightarrow$ <b>C</b> $\triangle$ $\triangleq$ accounts.google.com/signin/oauth/consent?authus | • ser=1∂=A.Ji8hAOC-Bl0LgWg0NY39hN7eD-YPD0eaPKr1mgBzhgQUhwpBBt bU3oU4xPgaKEECSoPdyurc Q                                  | ☆ ≱ 🙆 ፤ |
|                                                                                                    | Al je Google Drive-bestanden weergeven en     (j)     downloaden                                                        |         |
|                                                                                                    | Afspraken bekijken en bewerken in al je agenda's ()                                                                     |         |
|                                                                                                    | Alle agenda's waartoe je met Google Agenda ()<br>toegang hebt, bekijken en downloaden                                   |         |
|                                                                                                    | Search Console-gegevens voor je geverifieerde     j     sites bekijken en beheren                                       |         |
|                                                                                                    | <ul> <li>De lijst bekijken en beheren van sites en</li> <li>domeinen die je beheert</li> </ul>                          |         |
|                                                                                                    | Zora ervoor dat ie HubSpot vertrouwt                                                                                    |         |
|                                                                                                    | Je deelt misschiede gevoelige gegevens met deze site of<br>ano. Je kunt de toenana altiid hekiiken of verwiideren in ie |         |
|                                                                                                    | Google-account.                                                                                                    |         |
|                                                                                                    | gegevens beveiligd te delen.<br>Bekijk het Privacybeleid en de Servicevoorwaarden van                                   |         |
|                                                                                                    | HubSpot.                                                                                                    |         |
|                                                                                                    | Annuleren Toestaan                                                                                                    |         |
|                                                                                                    |                                                                                                    |         |
|                                                                                                    | Nederlands - Help Privacy Voorwaarden                                                                                   |         |

Door op 'Toestaan' te klikken is vervolgens je Google Calendar gekoppeld aan je HubSpot account en zullen taken die in HubSpot worden aangemaakt zichtbaar zijn in je Google Calendar. Op de 'Instellingen' pagina is nu zichtbaar aan welk Google Calendar account je je HubSpot account hebt gekoppeld:

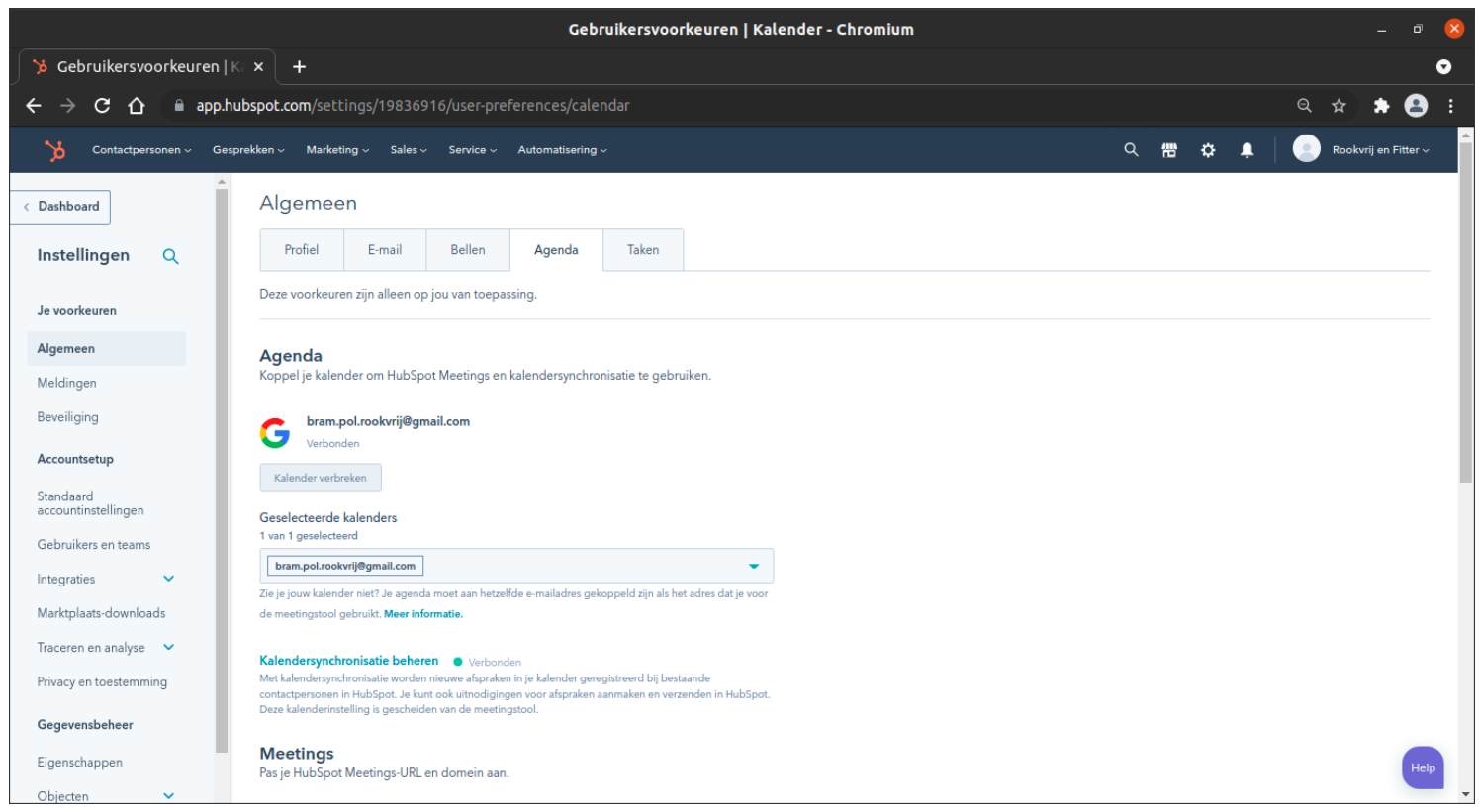

Hetzelfde principe geldt voor je Office 365 agenda, wanneer je de stappen doorloopt na op Office 365 geklikt te hebben in plaats van Google / Gmail zal bij 'Geselecteerde kalenders' je Microsoft Outlook e-mailadres zichtbaar zijn.

#### 7.2.2 Takenlijst

In het midden van de pagina is een lijst te zien met de taken die we tot dusver aangemaakt hebben. Door met je muis op een taak te gaan staan is de volledige titel zichtbaar:

| Zoeke | n                 | Q lk → ∰ Mee                                          | r filters                 | Kolomme                 | n bewerken Taak aanmal  | ken 2 taken starten 🔒 |
|-------|-------------------|-------------------------------------------------------|---------------------------|-------------------------|-------------------------|-----------------------|
|       | Conta<br>ST. aanw | act opnemen met Mark over<br>ezigheid volgende sessie | GEKOPPELDE CONTACTPERSOON | GEKOPPELD BEDRIJF       | LAATST CONTACT OPGENOME | LAATSTE INTERACTIE 🍦  |
|       |                   | Contact o Bewerken                                    | Mark van Nelle            |                         | één dag geleden         |                       |
|       |                   | Opvolgen met Mark van                                 | Mark van Nelle            |                         | één dag geleden         | -                     |
| 4     |                   |                                                       |                           |                         |                         | •                     |
|       |                   |                                                       | 🗸 Vorige 📘 Volg           | jende 🔰 25 per pagina 👻 |                         |                       |

#### 7.3 Documenten

Onder het kopje 'Documenten' vindt je een aantal documenten die van belang kunnen zijn voor bepaalde fases in het traject. Deze funtionaliteit heeft overeenkomsten met 'Bestanden', alleen bevat 'Documenten' logischerwijs alleen documenten.

| Documenten   HubSpc                                                                    | ot - Chromium                  |                       |                                  | - ª 😣                  |
|----------------------------------------------------------------------------------------|--------------------------------|-----------------------|----------------------------------|------------------------|
| 🎾 Documenten   HubSpot 🛛 🗙 🕂                                                           |                                |                       |                                  | 0                      |
| ← → C 介 🔒 app.hubspot.com/documents/19836916                                           |                                |                       |                                  | ९ 🖈 🖨 🗄 🗄              |
| 🎽 Contactpersonen - Gesprekken - Marketing - Sales - Service - Automatisering -        |                                | c                     | R 🛱 💠 🖡                          | 🙁 Rookvrij en Fitter ~ |
| Documenten                                                                             | 2 van de 5.000                 | aangemaakt Nieuwe map | Document uploaden                |                        |
| Zoek je documentrapporten? Bekijk ze in je rapportendashboard.                         |                                |                       | ×                                |                        |
| Je kunt maar 5 documenten uploaden Vraag toegang tot betaalde Sales Hub aan je account | beheerder. Toegang vragen      |                       |                                  |                        |
| Documenten zoeken <b>Q</b> Eigenaar: Enige -                                           |                                |                       |                                  |                        |
|                                                                                        | GEMAAKTE WEERGA<br>KOPPELINGEN | VEN EIGENAAR 🌻        | VOOR HET<br>LAATST<br>BIJGEWERKT |                        |
| Document1.docx                                                                         | 1                              | 1 Support Systony     | 7 maanden<br>geleden             |                        |
| Vragenlijsten Rookvrij en Fitter.docx                                                  | 16                             | 5 Bram<br>Lichtenberg | 7 maanden<br>geleden             |                        |
|                                                                                        |                                |                       |                                  |                        |
|                                                                                        |                                |                       |                                  |                        |
|                                                                                        |                                |                       |                                  | Help                   |

# 8 Pijplijn

Door weer terug te gaan naar het algemene 'Deals' scherm kun je naar de pijplijn-weergave. Dit doe je door linksbovenaan de pagina te klikken op het 'rooster'-icoontje:

| Deals - Chromium                                                                                                    | - ª 😣                                 |
|----------------------------------------------------------------------------------------------------|---------------------------------------|
| >> Deals × +                                                                                                    | •                                     |
| ← → C ☆ 🗎 app.hubspot.com/contacts/19836916/objects/0-3/views/all/list                                                                                  | ९ 🖈 🚖 :                               |
| 🄀 Contactpersonen 🗸 Gesprekken 🗸 Marketing 🗸 Sales 🗸 Service 🗸 Automatisering 🤟                                                                         | 🔍 🛗 🌣 📮 📄 Rookvrij en Fitter 🗸        |
| Deals       Trecord         1 record       Status begeleiding         * Alle deals       * Mijn deals         + Weergave toevoegen       Alle weergaves | Acties • Importeren Deal aanmaken     |
| Naam of beschrijving zoe <b>Q</b> Dealeigenaar - Datum van aan Datum laatste a Bedrag - # Meer filters                                                  | Tabelacties - 🛛 🖓 Weergave opslaan    |
| NAAM DEAL 0         STADIUM DEAL         0         SLUITINGSDATUM (GMT+1)         0         DEALEIGENAAR         0                                      | BEDRAG                                |
| Mark van Nelle - 2021 Informatie opgevraagd (Status begel Morgen om 19:50 Bram Pol (bram.pol@rookvrijen                                                 | - 😡 '                                 |
| Vorige 1 Volgende > 25 per pagina -                                                                                                    | , , , , , , , , , , , , , , , , , , , |
|                                                                                                    | Help                                  |

De pijplijn is een essentiële functionaliteit die ervoor zorgt dat de voortgang per cliënt duidelijk is voor iedereen, zowel de coaches als de centrale organisatie. Zoals hieronder te zien is bevindt Mark zich in de eerste fase van het traject, namelijk de 'informatie opgevraagd' fase:

|                                                                                                    |                                   | Deals                 | - Chromium                   |                              | _ @ 😣                        |
|----------------------------------------------------------------------------------------------------|-----------------------------------|-----------------------|------------------------------|------------------------------|------------------------------|
| 🎾 Deals 🛛 🗙                                                                                                    | +                                 |                       |                              |                              | •                            |
| ← → C ☆ 🗎 app.hubspo                                                                                              | ot.com/contacts/19836916/object   | s/0-3/views/all/board |                              |                              | ९ 🕁 🖈 😩 :                    |
| 🄀 Contactpersonen -> Gesprekker                                                                                   | n v Marketing v Sales v Service v | Automatisering ~      |                              | م                            | 📅 💠 📮 📄 Rookvrij en Fitter ~ |
| Deals - E III Status begelei                                                                                      | ding 🔹 Alle deals                 | •                     |                              |                              | Acties                       |
| Naam of beschrijving zoe Q Dealeigenaar - Datum van aan Datum laatste a Bedrag - \Xi Meer filters Boardacties - 🛛 |                                   |                       |                              |                              |                              |
| INFORMATIE OPGEVRAAGD 1                                                                                           | GAAT NIET DEELNEMEN 0             | START LATER 0         | FOLLOW-UP NOG NIET BEREIKT 0 | BEREIKT, LATER TERUGBELLEN 0 | INTAKE GEPLAND 0 IN BEC      |
| Mark van Nelle - 2021                                                                                             |                                   |                       |                              |                              |                              |
| Totaal: \$0                                                                                                    | Totaal: \$0                       | Totaal: \$0           | Totaal: \$0                  | Totaal: \$0                  | Totaal: \$0                  |
| 4                                                                                                    |                                   |                       |                              |                              | Help                         |

Op dit moment is er maar 1 deal te zien, dit komt doordat we maar 1 actieve cliënt hebben. De verschillende fases die te zien

zijn hebben elk hun eigen betekenis, sommige zullen daardoor meer betekenis hebben voor jou als coach, en andere zijn weer erg van belang voor de administratie van de centrale organisatie. Een voorbeeld: soms kan het voorkomen dat een cliënt van fase 1 bijna direct naar fase 3 gaat, en maar heel even in fase 2 staat. Hierdoor kan het bij het doen van de administratie logisch aanvoelen om de cliënt dus meteen van de fase 1 in fase 3 te slepen. Het is zeer belangrijk om elke afgelegde fase te noteren, en dus geen fases over te slaan. Dit komt omdat bij elke fase bepaalde informatie wordt opgevraagd, en het overslaan van zo'n fase resulteert in gaten in de administratie.

Elke fase waar een cliënt doorheen gaat moet worden vastgelegd. Dit betekent echter niet dat elke cliënt elke fase zal doormaken. De fases waar elke cliënt zeker doorheen zal gaan en dus moet worden vastgelegd zijn de volgende:

- 1. Fase informatie opgevraagd
- 2. Fase gaat niet deelnemen of start later of follow-up nog niet bereikt of bereikt of later terugbellen (de transitie van de vorige fase naar één van deze laat zien dat er is begonnen met het contacteren van deze cliënt.)
- 3. Intake gepland (deze fase is zeer belangrijk, en elke cliënt *moet* deze fase hebben doorgemaakt aangezien dit zowel declaratie als verzending triggered bij de administratie)
- 4. In begeleiding
- 5. Afrondend gesprek gepland **of** afgerond (indien geen afrondend gesprek gewenst is) **of** afgebroken (indien deelnemer is uitgevallen tijdens sessies) **of** afgebroken **of** tijdelijk stoppen.

Wanneer een cliënt een nieuwe fase ingaat sleep je simpelweg de cliënt van de oude naar deze nieuwe fase. Hieronder volgt een overzicht van elke fase, en de daarbij benodigde informatie die je wordt gevraagd:

- 1. Informatie opgevraagd: Dit is de beginfase waar elke deal van start gaat.
- 2. Gaat niet deelnemen:

De deal wordt hier naartoe verplaatst op het moment dat de cliënt toch afziet van deelname aan het traject. Als opmerking voeg je hierbij de reden van afzien toe.

|                                       | Dea                                                         | ls - Chromium                                                                                |  | _ @ 😣   |
|---------------------------------------|-------------------------------------------------------------|----------------------------------------------------------------------------------------------|--|---------|
| 🎾 Deals × 🕂                           |                                                             |                                                                                              |  | o       |
| ← → C ☆ 🔒 app.hubspot.com/contacts    | /19836916/objects/0-3/views/all/board                       |                                                                                              |  | २ 🖈 😫 🗄 |
| · · · · · · · · · · · · · · · · · · · |                                                             |                                                                                              |  |         |
| net all second in                     | Deal verplaatsen                                            | ×                                                                                            |  |         |
|                                       | Voordat je <b>Mark van Nelle<br/>deelnemen</b> moet je moge | - <b>2021</b> kunt verplaatsen naar <b>Gaat niet</b><br>lijk eerst deze eigenschap bijwerken |  |         |
| 2                                     | Opmerkingen                                                 |                                                                                              |  |         |
|                                       | Opsiaan Ann                                                 | uleren                                                                                       |  |         |
|                                       |                                                             |                                                                                              |  |         |
|                                       |                                                             |                                                                                              |  |         |
|                                       |                                                             |                                                                                              |  |         |
|                                       |                                                             |                                                                                              |  |         |
|                                       |                                                             |                                                                                              |  |         |

3. Start later:

De deal wordt hier naartoe verplaatst op het moment dat de cliënt nog wel wil deelnemen aan het traject, maar niet meteen aan de eerstvolgende kans deelneemt. Als opmerking voeg je hierbij de reden toe en eventueel de startdatum (wanneer bekend).

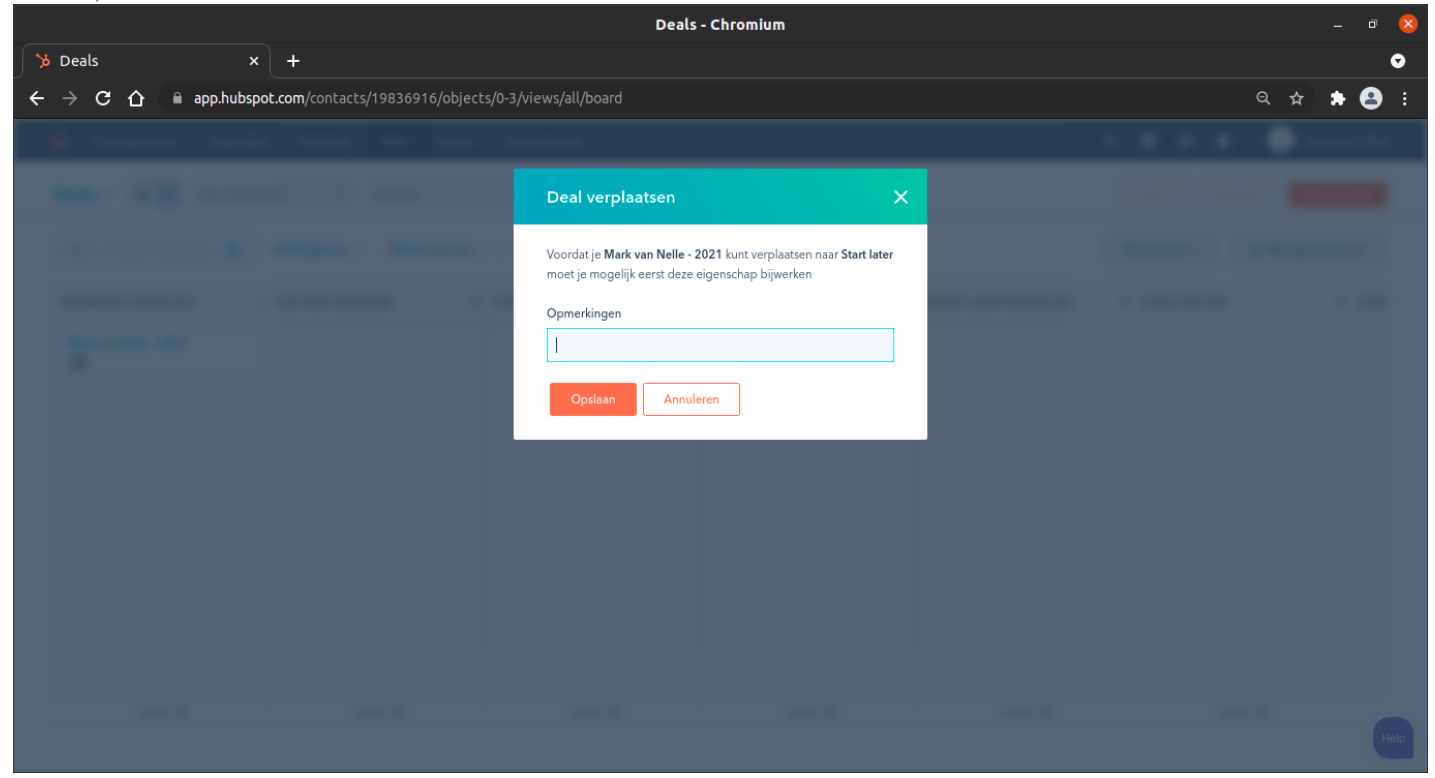

4. Follow-up nog niet bereikt:

De deal wordt hier naartoe verplaatst op het moment dat de cliënt door je gebeld is, maar je hem/haar nog niet hebt weten te bereiken.

|                                                         | Deals - Chromium                                                                                                    | _ @ 😣   |
|---------------------------------------------------------|----------------------------------------------------------------------------------------------------|---------|
| 🎾 Deals × +                                             |                                                                                                    | ₽       |
| ← → C ☆ 🏻 app.hubspot.com/contacts/19836916/objects/0-3 | /views/all/board                                                                                                    | ९ 🖈 🖨 : |
| 3                                                       |                                                                                                    |         |
|                                                         | Deal verplaatsen X                                                                                                    |         |
|                                                         | Voordat je <b>Mark van Nelle - 2021</b> kunt verplaatsen naar <b>Follow-</b><br>up nog niet bereikt moet je mogelijk eerst deze eigenschap<br>bijwerken<br>Opmerkingen<br>Opslaan<br>Annuleren |         |
|                                                         |                                                                                                    |         |

5. Bereikt, later terugbellen:

De deal wordt hier naartoe verplaatst op het moment dat de cliënt door je gebeld is en er werd opgenomen, maar besloten is later het gesprek te hebben. Als opmerking voeg je hierbij de reden toe van dit besluit.

|                      |                                              | Deals - Chromium                                                                                                    |    | _ a 😣     |
|----------------------|----------------------------------------------|----------------------------------------------------------------------------------------------------|----|-----------|
| ≫ Deals ×            | +                                            |                                                                                                    |    | •         |
| ← → C ☆ 🗎 app.hubspo | <b>t.com</b> /contacts/19836916/objects/0-3, | /views/all/board                                                                                                    |    | ९ 🕁 🖈 😩 : |
| ¥                    |                                              |                                                                                                    |    |           |
|                      |                                              | Deal verplaatsen                                                                                                    | ×  |           |
|                      |                                              | Voordat je <b>Mark van Nelle - 2021</b> kunt verplaatsen naar <b>Fold</b><br><b>up nog niet bereikt</b> moet je mogelijk eerst deze eigenschap<br>bijwerken<br>Opmerkingen<br><b>Opslaan</b> Annuleren | ж. |           |
|                      |                                              |                                                                                                    |    |           |
|                      |                                              |                                                                                                    |    |           |

6. Intake gepland:

De deal wordt hier naartoe verplaatst op het moment dat het intake-gesprek met deze cliënt gepland is. Deze fase vraagt om 2 gegevens: De datum van de intake, en of er een box moet worden verzonden. Deze informatie wordt automatisch naar Jennifer doorgestuurd waardoor er zekerheid is dat de juiste materialen altijd ter beschikking zijn.

|                                                          | Deals - Chromium                                                                                                    | _ 0 😣 |
|----------------------------------------------------------|----------------------------------------------------------------------------------------------------|-------|
| ≫ Deals × +                                              |                                                                                                    | •     |
| ← → C ☆ 🔒 app.hubspot.com/contacts/19836916/objects/0-3, | /views/all/board                                                                                                    | 🖈 😫 E |
|                                                          |                                                                                                    |       |
|                                                          | Deal verplaatsen X                                                                                                    |       |
| Statement & State Street                                 | Voordat je <b>Mark van Nelle - 2021</b> kunt verplaatsen naar <b>Intake</b><br>gepland, moet je mogelijk eerst deze eigenschappen bijwerken |       |
|                                                          | Intakedatum DD-MM-JJJJ Box verzenden?  Opslaan Annuleren                                                                                    |       |
|                                                          |                                                                                                    |       |

7. In begeleiding:

De deal wordt hier naartoe verplaatst op het moment dat de begeleidng van de cliënt van start is gegaan. Deze fase vraagt om 7 gegevens, waarvan de intakedatum en box verzenden? al onder 'Eerder voltooide eigenschappen' te vinden zijn. De 7 overige gegevens bestaan uit:

(a) Nicotine Vervangende Middelen (NVM)

- (b) Type begeleiding
- (c) Aantal sigaretten per dag
- (d) Fagerström
- (e) Stopdatum
- (f) Rookt sinds (leeftijd)
- (g) Lichamelijke conditie (schatting)

Deze gegevens heb je verzameld tijdens de intake, dus kunnen deze gemakkelijk meteen na de intake worden overgenomen.

|                                                              | Deals - Chromium                                                                                                    |              | - 🔍 😣                     |
|--------------------------------------------------------------|----------------------------------------------------------------------------------------------------|--------------|---------------------------|
| ≫ Deals × +                                                  |                                                                                                    |              | •                         |
| ← → C ☆ 🔒 app.hubspot.com/contacts/19836916/objects/0-3/view | ws/all/board                                                                                                    |              | ९ 🖈 🗯 😩 :                 |
| 3                                                            | Deal verplaatsen X                                                                                                    | 5 <b>8</b> 8 | • • • • • • • • • • • • • |
|                                                              | Voordat je Mark van Nelle - 2021 kunt verplaatsen naar in begeleiding, moet je mogelijk eenst deze eigenschappen bijverken   NVM   Type begeleiding     Type begeleiding     Anntal sigaretten per dag     Fagerström     Stopdatum     Do-MM-JJJJ     Rookt sinds (leeftijd)   Lichamelijke conditie (inschatting)   Voordat sinds (leeftijd) |              |                           |
|                                                              | Opslaan Annuleren                                                                                                    | No. 1        | Help                      |

#### 8. Afrondend gesprek gepland:

De deal wordt hier naartoe verplaatst op het moment dat de begeleiding van de cliënt is afgerond, en dus het afrondend gesprek de laatste stap is van het traject. Hierbij geef je aan welke datum je het afrondend gesprek hebt gepland.

|                          | Deals - Chromium                                                                                                    | _ @ 😣     |
|--------------------------|----------------------------------------------------------------------------------------------------|-----------|
| 🎾 Deals 🛛 🗙 -            | +                                                                                                    | •         |
| ← → C ☆ 🗎 app.hubspot.co | om/contacts/19836916/objects/0-3/views/all/board                                                                                                    | ९ 🖈 🌲 🗄 । |
| ¥                        |                                                                                                    |           |
| -                        | Deal verplaatsen X                                                                                                    |           |
|                          | Voordat je Mark van Neile - 2021 kunt verplaatsen naar<br>Afrondend gesprek gepland, moet je mogelijk eerst deze<br>eigenschappen bijwerken<br>Datum afrondend gesprek |           |
|                          |                                                                                                    |           |

9. Afgerond:

De deal wordt hier naartoe verplaatst na het afrondend gesprek. Deze stap vraagt om een aantal afrondende gegevens, namelijk:

- (a) Reden einde begeleiding
- (b) Uitkomst na einde begeleiding
- (c) Gedeelte begeleiding voltooid
- (d) Locatie
- (e) Coach (indien meerdere coaches)
- (f) Fresh Air Walks
- (g) Opmerkingen

|                                        |                         | Deals - Chromium                                                                                                    |   | - ¤ 😣     |
|----------------------------------------|-------------------------|----------------------------------------------------------------------------------------------------|---|-----------|
| 🎾 Deals 🛛 🗙 🕂                          |                         |                                                                                                    |   | <b>⊙</b>  |
| ← → C 介  app.hubspot.com/contacts/1983 | 6916/objects/0-3/views/ | /all/board                                                                                                    |   | Q 🖈 🗯 😩 E |
| 3                                      |                         | Deal verplaatsen X                                                                                                    | < | •         |
|                                        |                         | Voordat je Mark van Nelle - 2021 kunt verplaatsen naar<br>Afgerond, moet je mogelijk eerst deze eigenschappen bijverken<br>Reden einde begeleiding<br>Utkomst na einde begeleiding<br>Gedeelte begeleiding voltooid<br>Locatie<br>[<br>Coach (indien meerdere coaches)<br>Resh Air Walks<br>Opmerkingen |   |           |
|                                        |                         | Opslaan Annuleren                                                                                                    |   | Het       |

#### 10. Afgebroken:

De deal wordt hier naartoe verplaatst in het geval dat een cliënt al in begeleiding is gegaan, maar daarna toch stopt met het traject: Dezelfde gegevens worden gevraagd als bij 'Afgerond'

#### 11. Tijdelijk stoppen:

De deal wordt hier naartoe verplaatst in het geval dat de cliënt tijdelijk stopt met het traject. Bij opmerkingen noteer je de reden van de pauze:

| Deals - Chromium                                                      |                                                                                                    |            |   |  |  |
|-----------------------------------------------------------------------|----------------------------------------------------------------------------------------------------|------------|---|--|--|
| 🎾 Deals × +                                                           |                                                                                                    |            | o |  |  |
| ← → C ☆ app.hubspot.com/contacts/19836916/objects/0-3/views/all/board |                                                                                                    |            |   |  |  |
| · · · · · · · · · · · · · · · · · · ·                                 |                                                                                                    |            |   |  |  |
|                                                                       | Deal verplaatsen X                                                                                                    |            |   |  |  |
|                                                                       | Voordat je <b>Mark van Nelle - 2021</b> kunt verplaatsen naar <b>Tijdelijk</b><br><b>stoppen</b> moet ie mooelijk eerst deze eigenschap bijwerken | Dennet Dr. |   |  |  |
|                                                                       | Opmerkingen                                                                                                    |            |   |  |  |
|                                                                       | 1                                                                                                    |            |   |  |  |
|                                                                       | Opslaan Annuleren                                                                                                    |            |   |  |  |
|                                                                       |                                                                                                    |            |   |  |  |
|                                                                       |                                                                                                    |            |   |  |  |
|                                                                       |                                                                                                    |            |   |  |  |
|                                                                       |                                                                                                    |            |   |  |  |
|                                                                       |                                                                                                    |            |   |  |  |
|                                                                       |                                                                                                    |            |   |  |  |
|                                                                       |                                                                                                    |            |   |  |  |
|                                                                       |                                                                                                    |            |   |  |  |